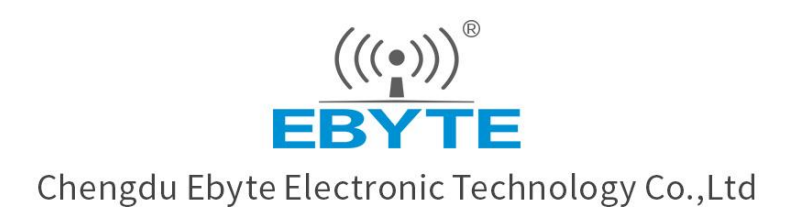

# Wireless Modem

## User Manual

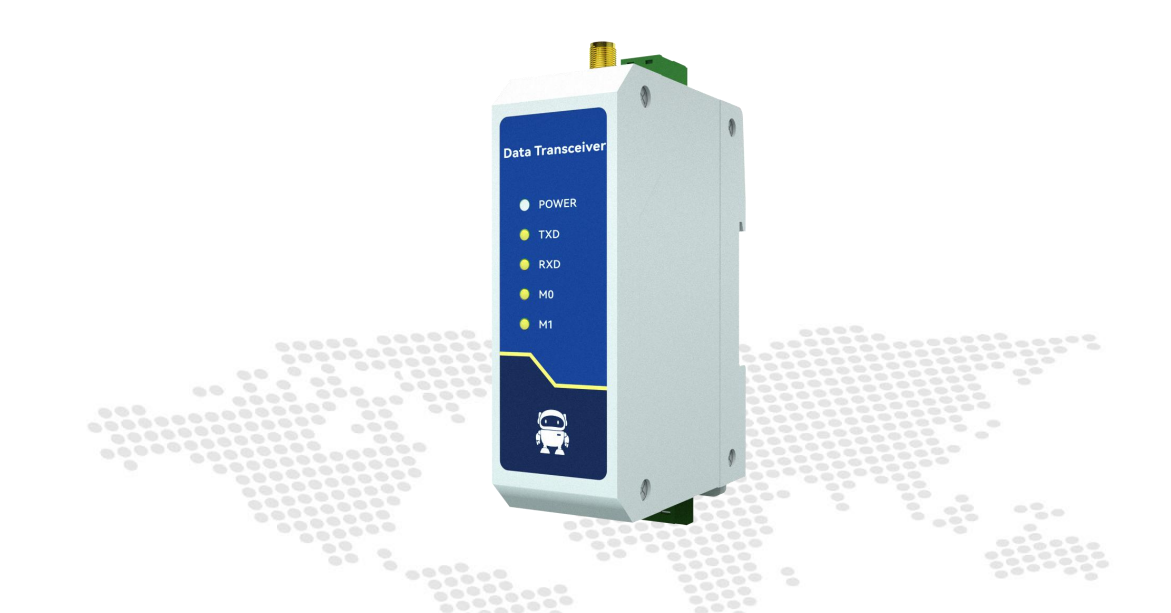

## Serial Port Ethernet Serial Server NA111/NA111-A

All rights to interpret and modify this manual belong to Chengdu Ebyte Electronic Technology Co., Ltd.

## Contents

| 1. Product Introduction                        | 1  |
|------------------------------------------------|----|
| 2. Quick Start                                 | 3  |
| 2.1. Preparation for use                       | 3  |
| 2.2. Equipment wiring                          | 3  |
| 2.3. Software settings                         | 5  |
| 2.3.1. Network test environment                | 5  |
| 2.3.2. Default parameters                      | 6  |
| 2.3.3. Data transmission test                  | 6  |
| 3. Product Overview                            | 9  |
| 3.1. Product specification                     | 9  |
| 3.2. technical parameter                       | 10 |
| 3.3. Indicator Description                     | 11 |
| 3.4. Mechanical dimensions                     | 13 |
| 3.5. Pin definition                            | 13 |
| 3.6. Installation method                       | 14 |
| 4. Product Function                            | 15 |
| 4.1. Network parameters                        | 15 |
| 4.1.1. IP address type                         | 15 |
| 4.1.2. Domain name resolution (DNS)            | 16 |
| 4.1.3. Intranet access port                    | 16 |
| 4.2. Network operation mode                    | 17 |
| 4.2.1. TCP server mode                         | 17 |
| 4.2.2. TCP client mode                         | 17 |
| 4.2.3. UDP server mode                         | 18 |
| 4.2.4. UDP client mode                         | 18 |
| 4.2.5. HTTP client mode                        | 19 |
| 4.2.6. MQTT client mode                        | 24 |
| 4.3. Serial port parameters                    | 33 |
| 4.4. Advanced parameters                       | 33 |
| 4.4.1. Disconnection and reconnection function | 33 |
| 4.4.2. Timeout restart function                | 34 |
| 4.4.3. Short connection function               | 34 |
| 4.4.4. Connection emptying cache function      | 34 |
| 4.4.5. Heartbeat packet function               | 35 |
| 4.4.6. Registration package function           | 35 |
| 4.5. Modbus gateway                            | 36 |
| 4.5.1. Simple protocol conversion mode         | 36 |
| 4.5.2. Multi-host mode                         | 39 |
| 4.5.3. Storage gateway                         | 42 |
| 4.5.4. Configurable gateway                    | 44 |
| 4.5.5. Automatic upload                        | 46 |
| 4.6. Introduction to basic functions           | 48 |

| 4.6.1. Web page configuration               |    |
|---------------------------------------------|----|
| 4.6.2. Restore factory settings             |    |
| 4.6.3. AT instruction configuration         | 50 |
| 4.6.4. Configuration tool software settings |    |
| 4.6.5. Random native port                   |    |
| 4.6.6. Remote upgrade                       | 51 |
| Revision History                            |    |
| About us                                    | 57 |
|                                             |    |

## 1. Product Introduction

NA111/NA111-A is a serial port server that converts serial port data to Ethernet data; It has multiple Modbus gateway modes and MQTTC/HTTPC Internet of Things gateway modes, which can meet the networking functions

of various serial port devices/PLCs; Adopt industrial design standards to ensure equipment reliability; The product is equipped with RJ45 interface and RS485 port is 3 × 3.81mm Phoenix terminal, the product can be installed with guide rail.

## Features

- RJ45 supports 10M Ethernet interface;
- Support multiple working modes (TCP Server, TCP Client, UDP Server, UDP Client, HTTPC, MQTTC);
- Support configuration tools, web pages and AT commands;
- The server mode supports multiple socket connections;
- Support multiple baud rates;
- Support DHCP function;
- DNS (domain name resolution) is supported, and the domain name resolution server can be customized;
- Support multiple Modbus gateways (simple protocol conversion, multi-host mode, storage gateway, configurable gateway);
- Support fast access to Alibaba Cloud, Baidu Cloud, OneNET, Huawei Cloud, and version
- 3.1 standard MQTT servers;
- Support HTTP protocol (GET/POST request);
- Support virtual serial port;
- Support timeout restart function and customize the restart time;
- Support the short connection function and customize the short connection interval;
- Support heartbeat package and registration package functions;
- Support serial port cache cleaning function;
- Support access to the Internet and LAN;
- Support hardware restoration to factory settings;
- Support online upgrade function.

Copyright ©2012-2023, Chengdu Ebyte Electronic Technology Co., Ltd.

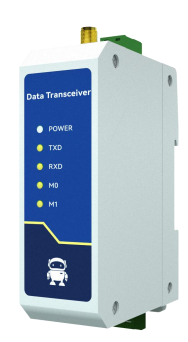

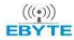

## 2. Quick Start

If there is a problem in the use process, click the official website link:<u>https://www.ebyte.com/product-class.aspx\_</u>

### 2.1. Preparation for use

Before using the serial server (hereinafter referred to as the "device"), it is necessary to prepare the network cable, computer, USB to serial converter and other relevant auxiliary materials. The details are as follows:

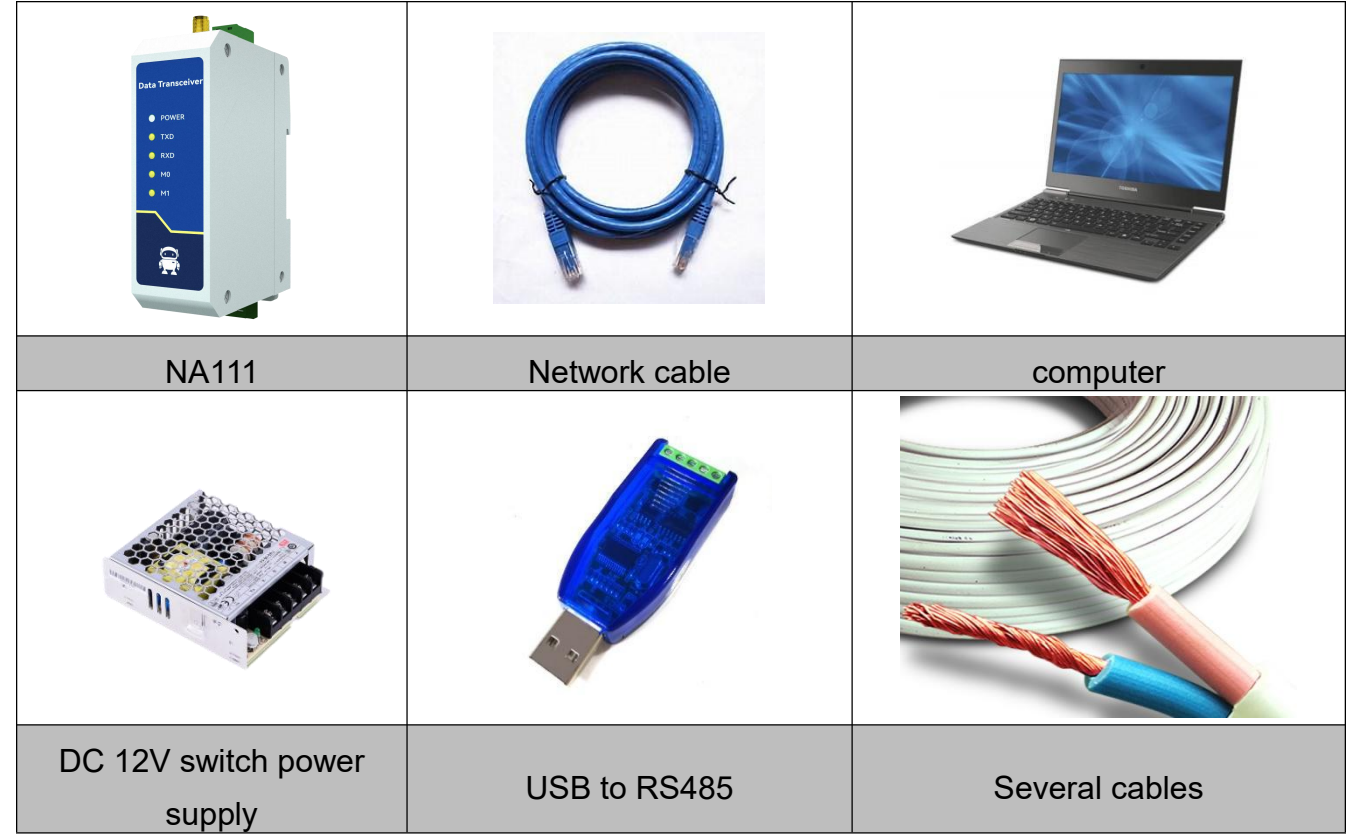

[Note] This case uses NA111 equipment, and NA111-A only has different power input.

## 2.2. Equipment wiring

NA111 power wiring (DC 8~28V,+(positive, red), - (negative, black)):

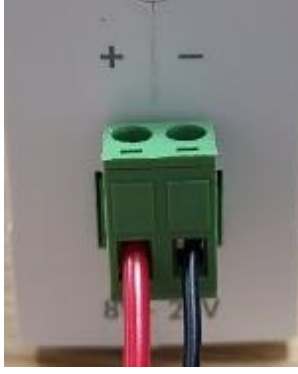

NA111-A power wiring (AC 85~265V, L (live line, red), N (zero line, blue)):

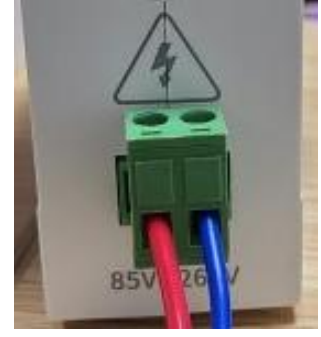

Serial port and network port and wiring:

1、 The standard 10M RJ45 network port is adopted, and the M1 indicator light of the equipment is always on after the correct connection;

2、 RS485 interface (3 × 3.81mm Phoenix terminal), device A is connected to A of USB to RS485 converter, device B is connected to B of USB to RS485 converter (please use standard RS485 twisted pair shielded cable for a long distance), and the GND of the converter is connected to G of the device (optional).

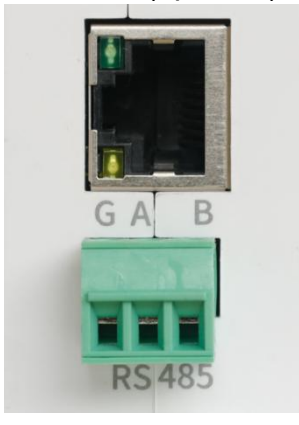

#### 2.3. Software settings

#### 2.3.1.Network test environment

To avoid server search failure and inability to open web pages and other related problems in the actual application process, it is recommended to check the relevant settings of the computer first.

- (1) Turn off the firewall and antivirus software of the computer;
- (2) Configure the network card connected to the device;
- (3) This case is for the test of direct connection of the equipment to the computer. The computer needs to be configured as static IP (the computer is directly connected to the serial port server, there is no router to assign, and the computer cannot obtain the IP address). The use of a switch or router needs to ensure that the equipment and the computer are on the same network end (for example, 192.168.3. xxx);

(4) The static IP of the computer is 192.168.3.4 (the same network segment as the serial port server), the subnet mask is 255.255.255.0, and the default gateway is 192.168.3.1.

| TXSYB-PD 2<br>无 Internet                                                         |                    | 相关设置更改适配器选项                                                                                                    |
|----------------------------------------------------------------------------------|--------------------|----------------------------------------------------------------------------------------------------|
| た<br>元 Internet<br>一<br>一<br>一<br>一<br>一<br>一<br>一<br>一<br>一<br>一<br>一<br>一<br>一 |                    | ■改造書器先页 ■改造書器先页 ● 心 ● 心 ● □ ● 心 ● い ● い ● い |
| 2 个项目 计                                                                          | □ 退出时验证设置(L) 高级(V) | 8:: 📼                                                                                                    |

#### 2.3.2. Default parameters

| project                | Default parameters |
|------------------------|--------------------|
| IP address             | 192.168.3.7        |
| Default local port     | 8887               |
| Subnet mask            | 255.255.255.0      |
| Default gateway        | 192.168.3.1        |
| Default working mode   | TCP Server         |
| Serial baud rate       | 115200             |
| Serial port parameters | 8 / None / 1       |

## 2.3.3.Data transmission test

After the above operation steps, follow the factory default parameters of the equipment and perform the following operations to realize the transparent data transmission test.

The operation steps are as follows:

(1) Open the test TCP/IP debugging assistant software;

(2) In the "Network Settings" area, select the TCP Client mode. The remote host address corresponds to the device's default local IP: 192.168.3.7. The remote host port corresponds to the device's factory local port 8887. Click Connect;

(3) Wait for the computer to connect to the serial port server. After the connection is completed, M0 of the serial port server is always on;

|                                                                                                    | 网络调试助手                                                      | 4 - O ×                                                                                                    |
|----------------------------------------------------------------------------------------------------|-------------------------------------------------------------|----------------------------------------------------------------------------------------------------|
| 网络设置         (1) 协议类型         TCP Client         (2) 远程主机地址         192.168.3.7         (3) 远程主机端口         8887         ⑤ 断开         接收设置         ⓒ 断开         接收设置         ⓒ 本SCII ⓒ HEX         接收保存到文件         自动盗屈 直除接收         发送设置         ⓒ 本SCII ⓒ HEX         「 接收保存到文件         自动盗屈 直除接收         发送设置         ⓒ 本SCII ⓒ HEX         「 转义符指令解析 ⑥ | 数据日志<br>[2021-10-21 10:19:41.138]# The server is connected. | NetAssist V5.0.2 🗇 🗘                                                                                                    |
| <ul> <li>目动友医附加位</li> <li>打开文件数据源</li> <li>循环周期</li> <li>加s</li> <li>快捷指令</li> <li>历史发送</li> </ul>                                                                                                    | 数据发送  <br>11111                                             | 「清除 1」 清除     「     「     「     「     「     「     」     「     」     「     」     「     」     」     」     」     」     「     」     」     」     」     」     「     」     」     」     」     」     」     」     」     」     」     」     」     」     」     」     」     」     」     」     』     」     』     」     』     』     』     』     』     』     』     』     』     』     』     』     』     』     』     』     』     』     』     』     』     』     』     』     』     』     』     』     』     』     』     』     』     』     』     』     』     』     』     』     』     』     』     』     』     』     』     』     』     』     』     』     』     』     』     』     』     』     』     』     』     』     』     』     』     』     』     』     』     』     』     』     』     』     』     』     』     』     』     』     』     』     』     』     』     』     』     』     』     』     』     』     』     』     』     』     』     』      』     』     』      』     』      』      』      』      』      』      』      』      』      』      』      』      』      』      』     』      』      』      』      』      』      』      』      』      』      』      』      』      』      』      』      』      』      』      』      』      』      』      』      』      』      』      』      』      』      』      』      』      』      』      』      』      』      』      』      』      』      』      』      』      』      』      』      』      』      』      』      』      』      』      』      』      』      』      』      』      』      』      』      』      』      』      』      』      』      』      』      』      』      』      』      』      』      』      』      』      』      』      』      』      』      』      』      』      』      』      』      』      』      』      』      』      』      』      』      』      』      』      』      』      』      』      』      』      』      』      』      』      』      』      』      』      』      』      』      』      』      』      』      』      』      』      』      』      』      』      』      』      』      』      』      』      』      』      』      』      』      』      』      』      』 |
| ☞ 就绪!                                                                                                    | 0/0 RX:0                                                    |                                                                                                    |

(4) Open the serial port assistant, set the serial port baud rate to 115200, set the serial port parameter to 1/8/None, and click to open the serial port;

| KCOM V2.6                 |     |            |          | 1 <u>975</u> 4 |            | ×      |
|---------------------------|-----|------------|----------|----------------|------------|--------|
|                           |     |            |          | 串口选择           |            |        |
|                           |     |            |          | COM8:USB-      | SERIAL CH  | ł34C 🗸 |
|                           |     |            |          | 波特率            | 115200     | ~      |
|                           |     |            |          | 停止位            | 1          | ~      |
|                           |     |            |          | 数据位            | 8          | ~      |
|                           |     |            |          | 校验位            | None       | ~      |
|                           |     |            |          | 串口操作           | <b>)</b> 关 | 那串口    |
|                           |     |            |          | 保存窗口           | 清除         | 接收     |
|                           |     |            |          | 🗌 16进制         | 显示 DTI     | R      |
|                           |     |            |          | ☐ RTS          |            | 动保存    |
| 单条发送 多条发送 协议传输 帮助         |     |            |          |                |            |        |
|                           |     |            |          | ,              | 发          | ž      |
|                           |     |            |          |                | 清除         | 发送     |
|                           |     |            | 打开文件     | 发送文件           |            | 发送     |
| □ 16进制发送 □ 发送新行           |     | 0%         | 【火爆全网】   | 正点原子DS10C      | 手持示波       | 器上市    |
| 🔅 🗸 www.openedv.com S:0 R | ::0 | CTS=0 DSR= | =0 DCD=0 | 前时间 10:24      | :45        | .:     |

(5) For data transmission test, the serial port assistant (serial port end) sends the test data, and the network debugging assistant (network end) receives the test data. The network debugging assistant (network side) sends the test data, and the serial port assistant (serial port side) receives the test data. Realize duplex communication (i.e. local to network two-way data receiving and sending).

| <u>* · / (</u>                                                                                                    | 网络调试助手                                                                                                    | (山) - 日 ×               | M XCOM V2.6                                                                                                    | - 🗆 X                                                                                                    |
|----------------------------------------------------------------------------------------------------|----------------------------------------------------------------------------------------------------|-------------------------|----------------------------------------------------------------------------------------------------|----------------------------------------------------------------------------------------------------|
|                                                                                                    | Statist           [2022-12-24 11:33:14.999]# SEEN ASCID           TEST TEST TEST TEST           TEST TEST TEST TEST | <u>NetAssist V5.0.1</u> | [2022-12-24 11:33:15:114]<br>K1: TEST TEST TEST TEST<br>[2022-12-24 11:33:15:840]<br>M1: TEST TEST TEST TEST<br>[2022-12-24 11:33:15:840]<br>M1: TEST TEST TEST TEST<br>[2022-12-24 11:33:17:480]<br>T1: TEST TEST TEST TEST<br>[2022-12-24 11:33:17:480]<br>T1: TEST TEST TEST TEST<br>[2022-12-24 11:33:17:480]<br>T1: TEST TEST TEST TEST<br>[2022-12-24 11:33:17:480]<br>T1: TEST TEST TEST TEST<br>[2022-12-24 11:33:16:493]<br>T1: TEST TEST TEST TEST<br>[2022-12-24 11:33:16:493]<br>T1: TEST TEST TEST TEST<br>[2022-12-24 11:33:16:493]<br>[2022-12-24 11:33:16:493]<br>[2022-12-24 | 串口选择       COM7:USB-SERIAL CH34C       波特案       115200       停止位       1       数据位       8       校验位       Neae       常口操作       (保存窗口       海除接收       10进制显示       XTS       自动保1       Y 时间戳       100 |
| 一 送送设置         ・ ASCII ・ HEX           「 自动解析转义符         「 自动解析转义符           「 和指令自动回车         「 自动发送附加位           「 打开文件教授策…         「 循环風期」1000 ms | 数据完选<br>TEST TEST TEST TEST TEST                                                                                                    | √ 清除 七 清除<br>发送         | 单条发送 多条发送 协议传输 帮助<br>TEST TEST TEST TEST TEST<br>□ 定时发送 周期:[1000] ms打开文件                                                                                                    | <ul> <li></li></ul>                                                                                                    |
|                                                                                                    | 3/3 RX:90                                                                                                    |                         | □ rozzenja z u k z z z z z z z z z z z z z z z z z                                                                                                    | 」正点原子IS100手持示波器上市<br>当前时间 11:33:20                                                                                                    |

## 3. Product Overview

## 3.1. Product specification

| Product<br>model | product<br>type   | Socket<br>Number of<br>connections | Working mode              | working voltage          | Product size<br>(mm) |
|------------------|-------------------|------------------------------------|---------------------------|--------------------------|----------------------|
| NS1              | Chip<br>module    | 6-way                              | TCP Server                | 3.0~5.5V(DC)             | 17×19×4              |
| NT1<br>NT1-B     | In-line<br>module | 6-way                              | UDP Server                | 3.0~5.5V(DC)             | 35×22×30             |
| NA111<br>NA111-A | DTU               | 6-way                              | UDP Client<br>MQTT Client | 8∼28V(DC)<br>85∼265V(AC) | 110×66×30            |
| NB114            | DTU               | 6-way                              |                           | 8~28V(DC)                | 102×84×25            |

## 3.2. technical parameter

| project                                                             | explain                                                                            |  |
|---------------------------------------------------------------------|------------------------------------------------------------------------------------|--|
| working voltage                                                     | 8~28V DC(NA111)/85~265V AC (NA111-A)                                               |  |
| Interface                                                           | Serial port (RS485, 3 × 3.81mm Phoenix terminal)                                   |  |
| Intenace                                                            | Network interface (RJ45)                                                           |  |
| Working mode                                                        | TCP Server (default), TCP Client, UDP Server, UDP Client, HTTP Client, MQTT Client |  |
| Socket connection                                                   | TCP server supports 6-way client connections                                       |  |
| Network protocol                                                    | TCP/UDP、MQTT、HTTP、IPv4、DHCP、DNS                                                    |  |
| IP acquisition<br>method                                            | Static IP (default), DHCP                                                          |  |
| DNS domain<br>name resolution                                       | support                                                                            |  |
| Domain name resolution server                                       | 114.114.114.114 (customizable)                                                     |  |
| collocation<br>method                                               | d Web page, parameter configuration tool, AT command                               |  |
| IP address                                                          | 192.168.3.7 (customizable)                                                         |  |
| user name                                                           | Admin (customizable)                                                               |  |
| password                                                            | Admin (customizable)                                                               |  |
| Local Port                                                          | 8887 (customizable)                                                                |  |
| Subnet mask                                                         | 255.255.255.0 (customizable)                                                       |  |
| gateway                                                             | 192.168.3.1 (customizable)                                                         |  |
| Serial port cache                                                   | 1024 Byte                                                                          |  |
| Packaging mechanism                                                 | 512 Byte                                                                           |  |
| Serial baud rate                                                    | 1200~230400 bps (115200 by default)                                                |  |
| Data bits                                                           | 5. 6, 7, 8 (default)                                                               |  |
| Stop bit                                                            | 1 (default), 2                                                                     |  |
| Check bit                                                           | None (default), Odd, Even                                                          |  |
| Flow control                                                        | NONE (default), RTS/CTS, DSR/DTR, XON/XOFF                                         |  |
| Product size                                                        | one hundred and ten × sixty-six × 30mm (L × W × H)                                 |  |
| Product weight                                                      | 80g ± 5g (NA111)、90g ± 5g (NA111-A)                                                |  |
| Working<br>temperature and<br>humidity                              | -40~+85 ℃, 5%~95% RH (no condensation)                                             |  |
| Storage<br>temperature and -40~+105 °C, 5%~95% RH (no condensation) |                                                                                    |  |

humidity

## 3.3. Indicator Description

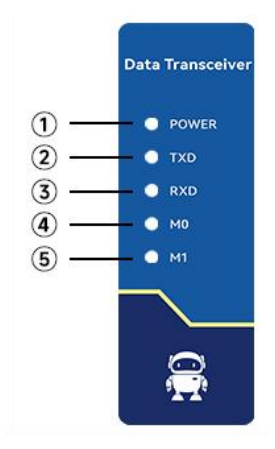

| Seria<br>I<br>num<br>ber | name  | function                                 | explain                                                                                                    |
|--------------------------|-------|------------------------------------------|----------------------------------------------------------------------------------------------------|
| 1                        | POWER | Power indicator                          | Power on: the blue light is always on.<br>Power off: the lamp is off.                                                                                                    |
| 2                        | TXD   | Serial port<br>transmission<br>indicator | 3 seconds before power-on: flash.<br>When waiting for the network cable: always<br>on.<br>Data is sent: the red light flashes.<br>No data transmission: the light is off.                                                             |
| 3                        | RXD   | Serial port<br>receiving<br>indicator    | 3 seconds before power-on: flash.<br>When waiting for the network cable: always<br>on.<br>There is data reception: the green light<br>flashes.<br>No data reception: the light is off.                                                |
| 4                        | MO    | Link indicator                           | 3 seconds before power-on: flash.<br>When waiting for the network cable: always<br>on.<br>Network connection: the green light is<br>always on.<br>Network disconnection: the light is off.<br>UDP mode: the green light is always on. |

| 5 | M1 | STATE indicator | Network cable connection: the yellow light is<br>always on.<br>The network cable is disconnected: the light<br>is off. |
|---|----|-----------------|----------------------------------------------------------------------------------------------------|
|---|----|-----------------|----------------------------------------------------------------------------------------------------|

[Note] When the network cable is not connected, POWER, TXD, RXD and M0 are all on, M1 is off, and the device is in standby state.

## 3.4. Mechanical dimensions

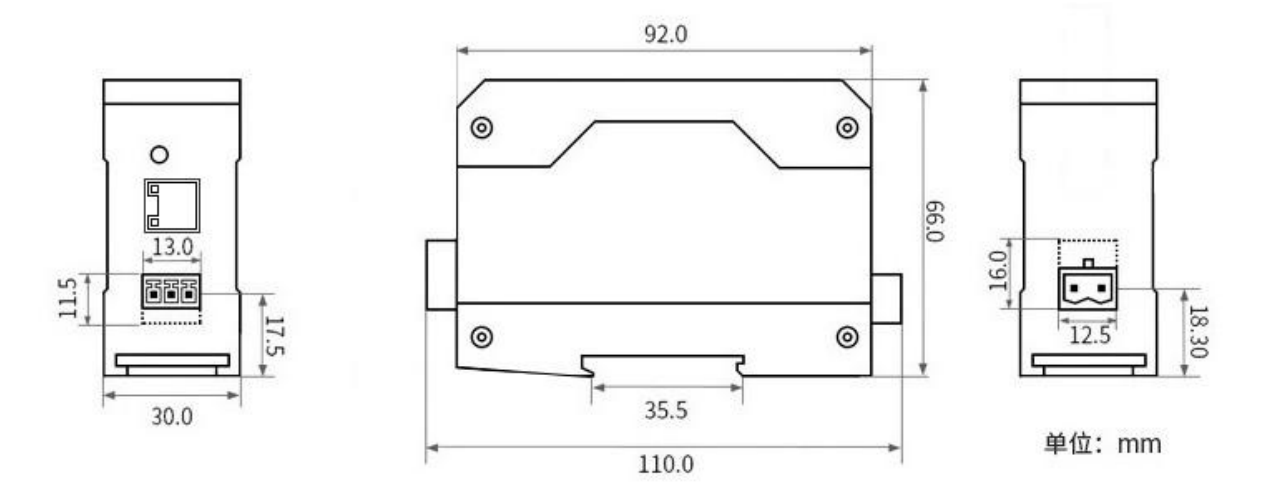

## 3.5. Pin definition

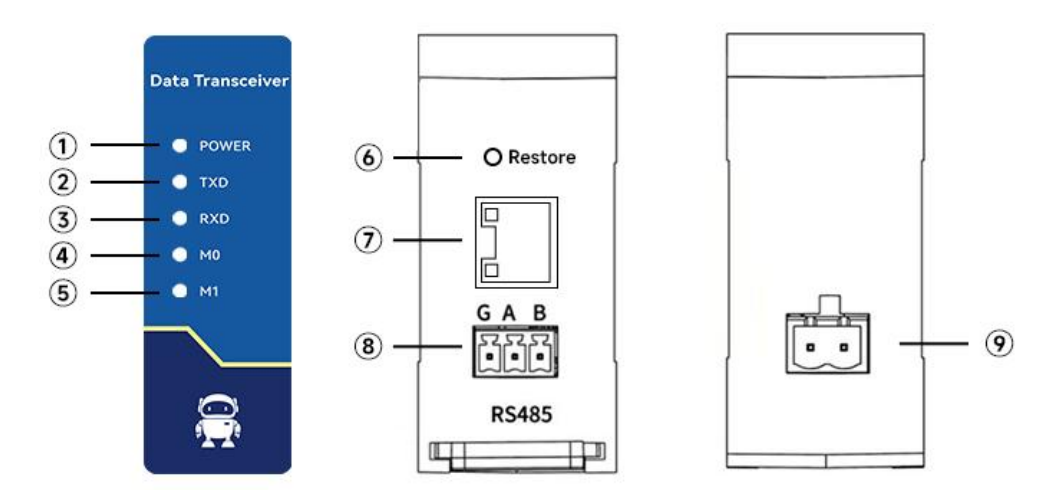

| Serial<br>number | name  | function        | explain                                 |
|------------------|-------|-----------------|-----------------------------------------|
| 1                | POWER | Power indicator | Power on: the blue light is always on.  |
|                  |       |                 | Power off: the lamp is off.             |
|                  |       | Serial port     | 3 seconds before power-on: flash.       |
| 2                | TXD   | transmission    | Data is sent: the red light flashes.    |
|                  |       | indicator       | No data transmission: the light is off. |
| 3                |       | Serial port     | 3 seconds before power-on: flash.       |
|                  | RXD   | receiving       | Data is sent: the green light flashes.  |
|                  |       | indicator       | No data transmission: the light is off. |

| 4 | MO             | Link indicator             | 3 seconds before power-on: flash.<br>Network connection, the green light is<br>always on.<br>The network is disconnected and the light is<br>off.<br>UDP mode: the green light is always on. |
|---|----------------|----------------------------|----------------------------------------------------------------------------------------------------|
| 5 | M1             | STATE indicator            | The yellow light is always on when the<br>network cable is connected.<br>The network cable is disconnected and the<br>light is off.                                                          |
| 6 | Restore        | Reset button               | Press and hold until the POWER, TXD, RXD<br>and M0 indicator lights are always on and<br>then release.                                                                                       |
| 7 | RJ45           | Network<br>interface       | 10M network interface.                                                                                                    |
| 8 | RS485          | RS485 interface            | A connects to A and B connects to B.                                                                                                    |
| 9 | Power<br>input | NA111 (DC)<br>NA111-A (AC) | NA111: 8-28V DC input, 2 × 5.08mm<br>Phoenix terminal.<br>NA111-A: 85-265V AC input, 2 × 5.08mm<br>Phoenix terminal.                                                                         |

## 3.6. Installation method

The equipment is installed by guide rail.

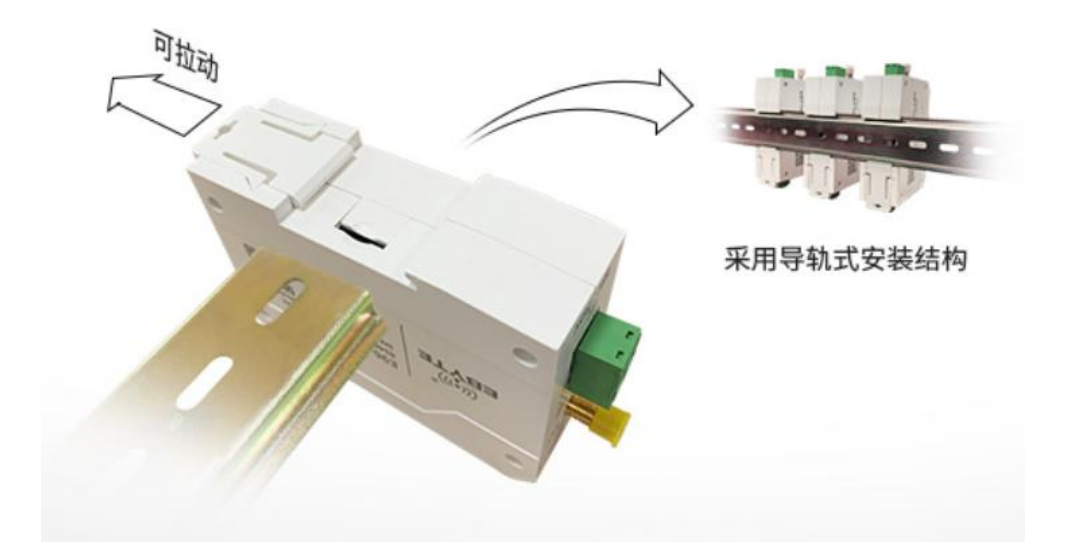

## 4. Product Function

#### 4.1. Network parameters

#### 4.1.1.IP address type

The IP address is the identification of the module in the LAN, which is unique in the LAN. Therefore, it cannot be duplicated with other devices in the same LAN. The IP address of the module can be obtained by static IP and DHCP.

(1) Static IP: The static IP needs to be set manually by the user. In the process of setting, pay attention to writing the IP, subnet mask and gateway at the same time. The static IP is suitable for the scenario where the IP and device need to be counted and corresponding one by one.

Advantages: access to devices that cannot be assigned IP addresses can be searched through the full-segment broadcast mode, which is convenient for unified management;

Disadvantages: Different intranet segments in different LANs lead to the failure of normal TCP/UDP communication.

(2) Dynamic DHCP: DHCP is mainly used to dynamically obtain IP address, gateway address, DNS server address and other information from the gateway host, thus eliminating the tedious steps of setting IP address. It is applicable to scenarios where there is no requirement for IP and no requirement for one-to-one correspondence between IP and modules.

Advantages: The access router and other devices with DHCP server can communicate directly, reducing the trouble of setting IP address gateway and subnet mask.

Disadvantages: If the module is connected to a network without a DHCP server, for example, if it is directly connected to a computer, the module will not work properly.

The subnet mask is mainly used to determine the network number and host number of the IP address, indicate the number of subnets, and determine whether the module is in the subnet.

The subnet mask must be set. Our commonly used Class C subnet mask is 255.255.255.0, the network number is the first 24 digits, the host number is the last 8 digits,

the number of subnets is 255, and the module IP is within the range of 255, then the module IP is considered to be in the subnet.

Gateway refers to the network number of the network where the module's current IP address is located. If the router and other devices are accessed when connecting to the external network, the gateway is the router.

#### 4.1.2. Domain name resolution (DNS)

Domain name resolution converts the domain name into an IP address recognized by the network through the domain name resolution (DNS) server. The domain name resolution (DNS) server address of the serial port server supports user customization. It can achieve domain name resolution through the customized domain name resolution server in case of domain name server exception. The device will report the resolution request to the customized domain name resolution name resolution, and return the device connection parameters (generally IP address) after the resolution is completed.

In DHCP mode, the domain name resolution (DNS) server address is automatically obtained (synchronous router domain name resolution address) and cannot be modified.

In the static IP mode, the default address of the domain name resolution (DNS) server is 114.114.114.114.

#### 4.1.3.Intranet access port

The default intranet access port is 80.

[Note] If the port number is modified, the port number should be added in the address input column. For example, to modify the web page access port to 8080, you need to enter 192.168.3.7:8080 in the address column to connect to the web page configuration.

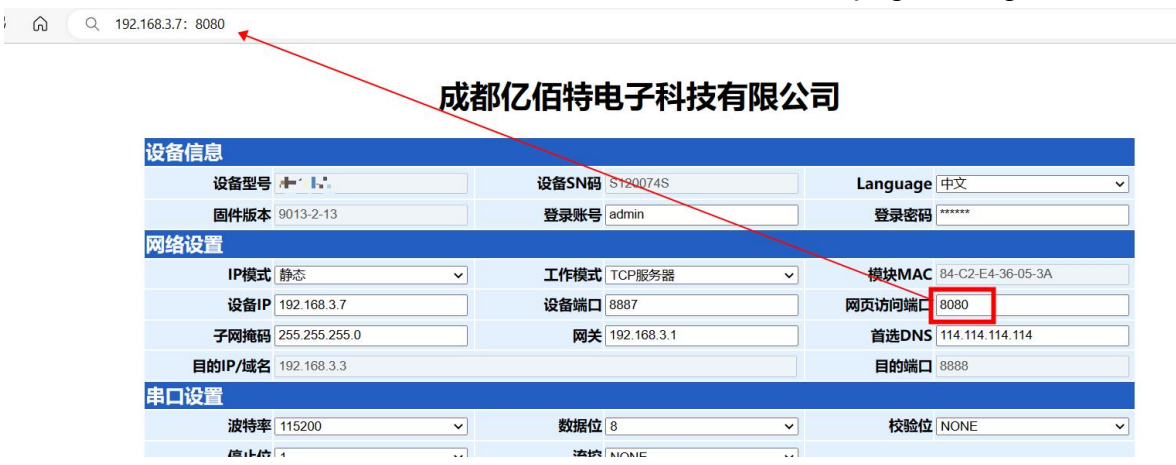

#### 4.2. Network operation mode

#### 4.2.1.TCP server mode

TCP Server is a TCP server. In the TCP Server mode, the device listens to the local port, accepts the connection request of the client and establishes a connection for data communication, which is usually used for communication with TCP clients in the LAN.

When the Modbus gateway function is turned off, the device will send the data received by the serial port to all the client devices that have established a connection with the device. At most, it can connect 6 clients. After the Modbus gateway function is enabled, the non-Modbus data will be cleared and will not be forwarded.

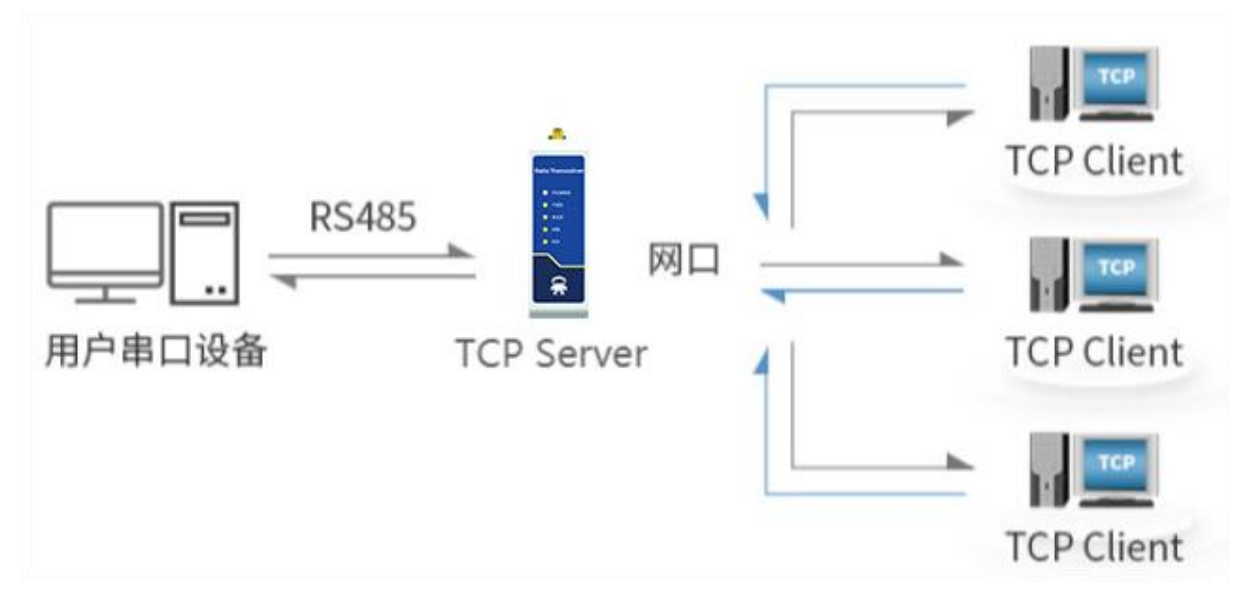

#### 4.2.2.TCP client mode

TCP Client is the TCP client. When the device works, it will actively send a connection request to the server and establish a connection to realize the interaction between serial port data and server data.

To use the client, you need to configure the IP address/domain name and target port of the target accurately.

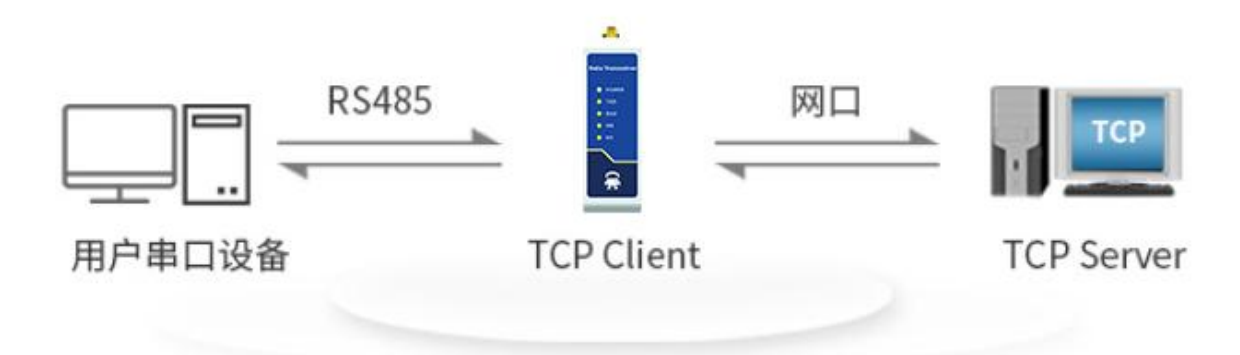

#### 4.2.3.UDP server mode

UDP Server means that the device does not verify the data source IP address when communicating with UDP protocol. After receiving a UDP packet, it saves the source IP address and source port of the packet and sets it as the target IP address and port. Therefore, the data sent by the device only sends the data packet to the source IP address and port of the last time the device received the data.

This mode is usually used in scenarios where multiple network devices communicate with this device, and the frequency is high, and TCP Server cannot meet the conditions.

Using UDP Server requires remote UDP devices to send data first, otherwise data cannot be sent normally.

[Note] In UDP mode, the data sent by the network to the device should be less than 512Bit per packet, otherwise it will cause data loss.

#### 4.2.4.UDP client mode

UDP Client is a connectionless transport protocol that provides simple and unreliable transaction-oriented information transmission services. There is no connection establishment and disconnection. You only need to configure the destination IP and destination port to send data to each other. Usually used in data transmission scenarios where there is no requirement for packet loss rate, the data packet is small and the transmission frequency is fast, and the data is to be transmitted to the specified IP.

In UDP Client mode, the device will only communicate with the configured (target IP and target port) remote UDP device.

In this mode, the target address is set to 255.255.255.255, and the transmitted data will be broadcast in the whole network segment, but the receiving and transmitting equipment

needs to ensure the port consistency, and the equipment can also receive the broadcast data.

#### 4.2.5.HTTP client mode

This mode can realize the HTTP packet grouping function, and provides two modes: GET and POST. The customer can configure parameters such as URL, Header, and send packets by the device (serial port server) to realize the fast communication between the serial port device and the HTTP server. The HTTP client mode is recommended to use the random port and open a short connection to save the HTTP server resources.

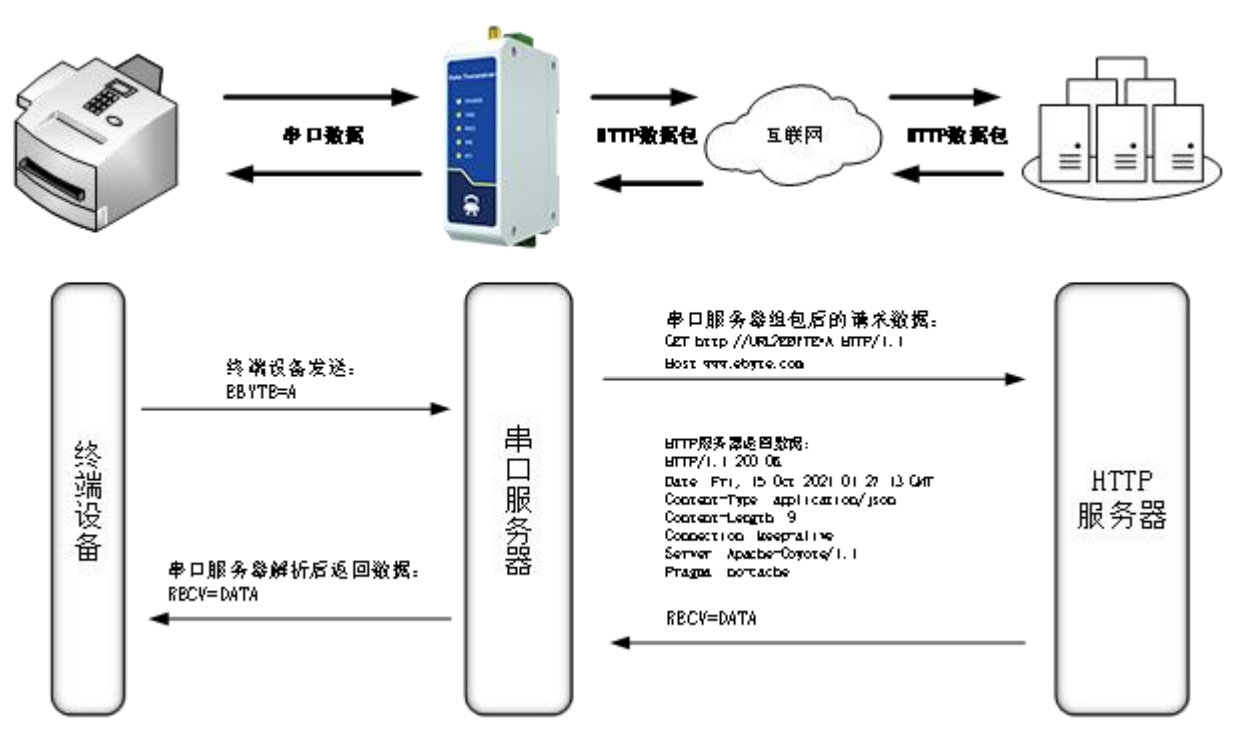

#### 1. GET

Use the HTTP mode of OneNET multi-protocol access to test the HTTP-GET request of the device, as shown in the following figure.

(1) Return data configuration with header:

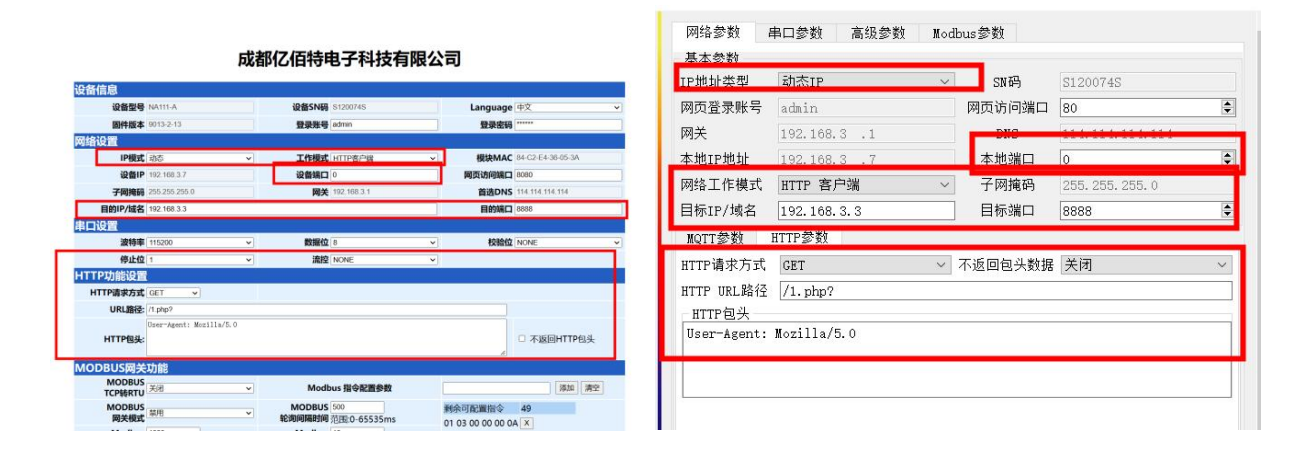

#### Data return test:

| # XCOM V2.6                                                                                                    |                                                             |                          |                |
|----------------------------------------------------------------------------------------------------|-------------------------------------------------------------|--------------------------|----------------|
|                                                                                                    |                                                             |                          | _              |
| [2022-01-05 17:17:50.657]<br>TX: datastream_id=char<br>[2022-01-05 17:17:51.783]<br>RX: HTTP/1.1 200 0K<br>Date: Wed, 05 Jan 2022 09:17:50 GMT<br>Cantent=Tume: application (icon | <b>char</b><br>2021-12-31 14:28:54                          |                          | CH34C ~        |
| Content-Type: application/json<br>Content-Length: 134                                                                                                    |                                                             |                          | ~              |
| Connection: keep-alive                                                                                                    | 28                                                          |                          | ~              |
| Server: Apache-Coyote/1.1                                                                                                    | 20                                                          |                          |                |
| riagma. no-cache                                                                                                    |                                                             | -                        | ;闭串口           |
| {"errno":0, "data":{"count":1, "datastr<br>31 14:28:54.492", "value":28}], "id":"c                                                                                                | eams":[{"datapoints":[{"at":"202<br>har"}]},"error":"succ"} | 21-12-<br>保存窗口<br>16进制显: | 清除接收<br>示□ DTR |
|                                                                                                    |                                                             | T RTS                    | □ 自动保存         |
|                                                                                                    |                                                             | ☑ 时间戳                    | 1000 ms        |
| 单条发送 多条发送 协议传输 帮助                                                                                                    |                                                             |                          |                |
| datastream_id=char                                                                                                    |                                                             | ^                        | 发送             |
|                                                                                                    |                                                             | ~                        | 清除发送           |
| □ 定时发送 周期: 100 ms                                                                                                    | 打                                                           | 开文件 发送文件                 | 停止发送           |
| □ 16进制发送 □ 发送新行                                                                                                    | 0% 🚺                                                        | 爆全网】正点原子DS100手           | 持示波器上市         |
| 🔅 🗸 www.openedv.com S:18                                                                                                    | R:312 CTS=0 DSR=0 D                                         | CD=0 当前时间 17:17:5        | 2 .::          |

#### (2) Return data configuration without header:

| 瓦                                | <b>战都亿佰特电子科技有限</b>                | 公司                                | 网络参数                 | 串口参数 高级参数      | Mod | ous参数   |                 |          |
|----------------------------------|-----------------------------------|-----------------------------------|----------------------|----------------|-----|---------|-----------------|----------|
| 设备信息                             |                                   |                                   | 基本参数                 |                | _   |         |                 |          |
| 设备型号 NA111-A                     | 设备SN码 S120074S                    | Language 中文 🗸                     | IP地址类型               | 动态IP           | ~   | SN码     | S120074S        |          |
| <b>固件版本</b> 9013-2-13            | 登录账号 admin                        | 發录密码                              | 网页登录账号               | admin          |     | 网页访问端口  | 80              | •        |
| 网络设置<br>IP模式 印度                  | → 工作模式 HTTP客户端                    | ✓ 模块MAC 84-C2-E4-36-05-3A         | 网关                   | 192.168.3 .1   |     | DNC     | 114 114 114 114 |          |
| 设备IP 192.168.3.7                 | 设备端口 0                            | 阿贡访问端口 8080                       | 本地IP地址               | 192.168.3 .7   |     | 本地端口    | 0               |          |
| 子间掩弱 255.255.255.0               | <b>岡美</b> 192.168.3.1             | 普通DNS 114.114.114.114             | 网络工作模式               | UTTD 安白禮       |     |         |                 |          |
| 目的IP/域名 192.168.3.3<br>串口设置      |                                   | 目的端口 6889                         | 列增工作模式<br>目标IP/域名    | 192, 168, 3, 3 |     | 日标端口    | 8888            |          |
| 波特率<br>作止位 1                     | ✓ 数据位 8 ✓ 流控 NONE                 | ▼ 校验位 NONE ▼                      | MQTT参数               | HTTP参数         |     |         |                 | -1       |
| HTTP功能设置                         |                                   |                                   | TTP请求方式              | GET            | ~   | 不返回包头数据 | 开启              | ~        |
| HTTP请求方式 GET ~<br>URL路径: /1.php? |                                   |                                   | ITTP URL路径           | /1. php?       |     |         |                 | <u> </u> |
| User-Agent: Mozilla/5.0          |                                   | □ 不返回HTTP包头                       | HTTP包头<br>User-Agent | Mozilla/5 0    |     |         |                 |          |
| MODBUS网关功能                       |                                   | lk.                               | ober ingente.        | A021114, 0. 0  |     |         |                 | - 1      |
| MODBUS<br>TCPN转RTU<br>美術         | ✓ Modbus 指令配置参数                   | 添加 清空                             |                      |                |     |         |                 |          |
| MODBUS<br>网关模式                   | MODBUS 500<br>轮询间隔时间 范围:0-65535ms | 剩余可配置指令 49<br>01 03 00 00 00 0A × |                      |                |     |         |                 | _        |

#### Data return test:

| # XCOM V2.6                                                                                                    | -                                                                             | o x                                                         |
|----------------------------------------------------------------------------------------------------|-------------------------------------------------------------------------------|-------------------------------------------------------------|
| [2022-01-05 17:09:10.892]<br>TX: datastream_id=char<br>[2022-01-05 17:09:11.970]<br>RX: {"errno":0, "data":{"count":1, "datastreams":[{"datapoints": | 串口选择<br>COM4:USB-:<br>波特率                                                     | SERIAL CH34C ~                                              |
| If at : 2021-12-31         14:28:54.492" , "value":28}], "id": "char"}]}, "error": "succ"}         char         2021-12-31         14:28:54          | <ul> <li>停止位</li> <li>数据位</li> <li>校验位</li> <li>串口操作</li> <li>保存窗口</li> </ul> | 1 ~ ~ 8 ~ ~ 》<br>None ~ ~ ~ ~ ~ ~ ~ ~ ~ ~ ~ ~ ~ ~ ~ ~ ~ ~ ~ |
| 28                                                                                                    | <ul> <li>□ 16进制组</li> <li>□ RTS</li> <li>☑ 时间戳</li> </ul>                     | 記示□ DTR<br>□ 自动保存<br>1000 ms                                |
| 单条发送 多条发送 协议传输 帮助                                                                                                    |                                                                               |                                                             |
| datastream_id=char                                                                                                    |                                                                               | 发送                                                          |
| <ul> <li>□ 定时发送 周期: 100 ms</li> <li>□ 16进制发送 □ 发送新行</li> <li>□ 16进制发送 □ 发送新行</li> <li>□ 16进制发送 □ 发送新行</li> </ul>                                     | 发送文件<br>点原子DS100                                                              | 停止发送<br>手持示波器上市                                             |
| 🔅 🗸 www.openedv.com S:18 R:136 CTS=0 DSR=0 DCD=0 当                                                                                                   | 前时间 17:10                                                                     | :42 .::                                                     |

#### 2. POST

Use the HTTP mode of OneNET multi-protocol access to test the HTTP-POST request of the device, as shown in the following figure.

(1) Return data configuration with header:

| IP模式 : 动态           设备IP         192           子网拖码         255.           目的IP/域名         api.1           第二设置         滚特率           第二设置         復止位           第二口设置         波特率           第二口设置         波特率           第二口设置         波特率           第二口设置         「日本市           第二日         第二           第二日         第二           第二日         第二           第二日         第二           111         111           第二         1152           第二         第二           111         1152           第二         1152           第二         1152           第二         1152           第二         第二           MODBUS         第二           MODBUS         第二           ModBUS         第二           ModBUS         第二           1000         1000           指令超时时间 范围         100                                                                                                    | 168.3.7<br>255.255.0<br>neclouds.com<br>200<br>3T ✓<br>icces/863876867/datapoint<br>key: • • • • • • • • • •<br>icces/863876867/datapoint<br>key: • • • • • • • • • • •<br>1<br>0<br>0<br>0                                                                                                    | ▼<br>▼<br>▼<br>▼                     | <b>工作模式</b> HTTP看<br>设备端口 0<br>网关 192.168<br>数据位 8<br>流控 NONE         | 8.3.1                                                              |             | 模块MAC<br>页访问端口<br>首选DNS<br>目的端口<br>校验位 | 84-C2-E4-36-05-3A<br>80<br>114.114.114.114<br>80<br>NONE<br>不返回HTTP包头 | × |
|----------------------------------------------------------------------------------------------------|----------------------------------------------------------------------------------------------------|--------------------------------------|-----------------------------------------------------------------------|--------------------------------------------------------------------|-------------|----------------------------------------|-----------------------------------------------------------------------|---|
| 设备IP 192.     子树掩码 255     目的IP/域名 api.1     日的IP/域名 api.1     正位 1     TTP功能设置     HTTP请求方式 POS     URL路径: /dev     HTTP请求方式 POS     URL路径: /dev     HTTP有梁方式 POS     URL路径: /dev     HTTP有梁方式 POS     URL路径: /dev     HTTP有梁方式 POS     URL路径: /dev     HTTP有梁方式 POS     URL路径: /dev     HTTP有梁方式 POS     URL路径: /dev     MODBUS    联目     MODBUS     网关模式   联目     Modbus 1000     指令超时时间 范围                                                                                                    | 168.3.7<br>255.255.0<br>neclouds.com<br>200<br>3T V<br>ices/863876867/datapoint<br>key: • • • • • • • • • • • • • • • • • • •                                                                                                    |                                      | 设备端口 0<br>网关 192.168       数据位 8       流控 NONE   Modbus 指名 MODBUS 500 | 8.3.1                                                              |             | 页访问端口<br>首选DNS<br>目的端口<br>校验位          | 80<br>114.114.114.114<br>80<br>NONE<br>不返回HTTP包头                      | ~ |
| 子网摘码 255.<br>目的IP/域名 api,1<br>可设置<br>波特率 1152<br>停止位 1<br>ITTP功能设置<br>ITTP功能设置<br>ITTP功能动能<br>ITTP动能动能<br>ITTP动能动能<br>ITTP动能动能<br>ITTP动能动能<br>ITTP动能动能<br>ITTP动能动能<br>ITTP动能动能<br>ITTP动能 | 255.255.0<br>neclouds.com 200 3T Colored States of the second second secon | ▼<br>▼<br>▼                          | 网关 192.168 数据位 8 流控 NONE Modbus 指名 MODBUS 500                         | 8.3.1<br>                                                          |             | 首选DNS<br>目的端口<br>校验位                   | 114.114.114.114<br>80<br>NONE<br>不返回HTTP包头                            | ~ |
| 目的IP/域名 api.i<br>波特率 1152<br>停止位 1<br>TTP功能设置<br>HTTP请求方式 POS<br>URL路径: /dev<br>HTTP包头: <sup>Bpi-</sup><br>HTTP包头: <sup>Bpi-</sup><br>MODBUS (列行)<br>MODBUS (英)<br>MODBUS (英)<br>MODBUS (英)<br>MODBUS (英)<br>MODBUS (英)<br>MODBUS (英)<br>(前令超时时间 范围                                                                                                    | neclouds.com                                                                                                    | ▼<br>▼<br>▼                          | 数据位 8<br>流控 NONE<br>Modbus 指名<br>MODBUS 500                           |                                                                    |             | 校验位                                    | 80<br>NONE                                                            | ~ |
| 口设置<br>波特率 115:<br>停止位 1 TTP功能设置 HTTP请求方式 [POS] URL路径: /dev HTTP请求方式 [POS] URL路径: /dev HTTP包头: <sup>8p1-</sup><br>HTTP包头: <sup>8p1-</sup><br>HTTP包头: <sup>8p1-</sup><br>Host ODBUS() CODBUS() Kodbus() MODBUS MODBUS                                                                                                 | 200<br>3T V<br>ices/863876867/datapoint<br>key: • • • • • • • • • • • • • • • • • • •                                                                                                    |                                      | 数据位 8<br>流控 NONE<br>Modbus 指名<br>MODBUS 500                           | ·<br>二<br>二<br>二<br>二<br>二<br>二<br>二<br>二<br>二<br>二<br>二<br>二<br>二 | ▼<br>▼      | 校验位                                    | NONE<br>不返回HTTP包头<br>添加 演交                                            | ~ |
| 波特率 115;<br>停止位 1<br>ITP功能设置<br>HTTP请求方式 POS<br>URL路径: /dev<br>HTTP包头: <sup>api-</sup><br>HTTP包头: <sup>api-</sup><br>HTTP包头: <sup>spi-</sup><br>Host<br>ODBUS网关功的<br>ODBUS 天闭<br>MODBUS<br>两关模式 禁用<br>Modbus 1000<br>指令超时时间 范围                                                                                                    | 200                                                                                                    |                                      | 数据位 8<br>流控 NONE<br>Modbus 指名<br>MODBUS 500                           | ○○○○○○○○○○○○○○○○○○○○○○○○○○○○○○○○○○○○                               | ▼<br>▼      | 校验位                                    | NONE<br>不返回HTTP包头                                                     | ~ |
| 停止位 1<br>TTP功能设置<br>HTTP请求方式 POS<br>URL路径: /dev<br>HTTP包头: <sup>api-</sup><br>HTTP包头: <sup>Bost</sup><br>ODBUS网关功的<br>MODBUS<br>TCP转RTU 关闭<br>MODBUS<br>网关模式 禁用<br>Modbus 1000<br>指令超时时间 范围                                                                                                    | ST V<br>ices/863876867/datapoint<br>key:<br>api. heclouds. com                                                                                                    | ><br>s                               | 流控 NONE<br>Modbus 指名<br>MODBUS 500                                    | 記置参数                                                               | <b>_</b>    |                                        | <ul> <li>不返回HTTP包头</li> <li>添加 演奏</li> </ul>                          |   |
| TTP功能设置<br>HTTP请求方式 POS<br>URL路径: /dev<br>HTTP包头: <sup>Bapi</sup><br>HTTP包头: <sup>Bapi</sup><br>MODBUS<br>TCP转RTU<br>MODBUS<br>网关模式 <sup>要用</sup><br>Modbus 1000<br>指令超时时间 范围                                                                                                    | ST  ices/863876867/datapoint key: api.heclouds.com                                                                                                    | s<br>•<br>•                          | Modbus 指名<br>MODBUS 500                                               | 注置参数                                                               |             |                                        | <ul> <li>不返回HTTP包头</li> <li>添加 演交</li> </ul>                          |   |
| HTTP请求方式 POS<br>URL路径: /dev<br>HTTP包头: <sup>api-</sup><br>HTTP包头:<br>ODBUS网关功f<br>MODBUS<br>TCP转RTU 天闭<br>MODBUS<br>网关模式 禁用<br>Modbus 1000<br>指令超时时间 范围                                                                                                    | ST  ices/863876867/datapoint key: api.heclouds.com                                                                                                    | s<br>V                               | Modbus 指冬<br>MODBUS 500                                               | 注重参数                                                               |             |                                        | <ul> <li>不返回HTTP包头</li> <li>添加 演交</li> </ul>                          |   |
| URL路径: /dev<br>api-<br>HTTP包头: Host<br>ODBUS网关功f<br>MODBUS<br>TCP转RTU 天闭<br>MODBUS<br>网关模式 第用<br>Modbus 1000<br>指令超时时间 范围                                                                                                    | ices/863876867/datapoint<br>key:<br>api.heclouds.com                                                                                                    | s<br>•                               | Modbus 指名<br>MODBUS 500                                               | 分配置参数                                                              |             |                                        | <ul> <li>不返回HTTP包头</li> <li>添加 演交</li> </ul>                          |   |
| HTTP包头:<br>HTTP包头:<br>Host<br>ODBUS网关功信<br>MODBUS<br>TCP转RTU<br>所<br>MODBUS<br>网关模式<br>第用<br>Modbus 1000<br>指令超时时间范围                                                                                                    | key: <b></b>                                                                                                    | ×<br>×                               | Modbus 指名<br>MODBUS 500                                               | 行配置参数                                                              |             |                                        | <ul> <li>不返回HTTP包头</li> <li>添加 演交</li> </ul>                          |   |
| ODBUS网关功能<br>MODBUS<br>TCP转RTU<br>MODBUS<br>网关模式<br>第用<br>Modbus 1000<br>指令超时时间 范围                                                                                                    |                                                                                                    | <ul><li></li><li></li><li></li></ul> | Modbus 指名<br>MODBUS 500                                               | <b>汴配置参数</b>                                                       |             |                                        | 添加」清容                                                                 |   |
| MODBUS<br>TCP转RTU<br>MODBUS<br>网关模式<br>第用<br>Modbus<br>指令超时时间 范围                                                                                                    |                                                                                                    | •<br>•                               | Modbus 指名<br>MODBUS 500                                               | 家配置参数                                                              |             |                                        | 添加清空                                                                  |   |
| MODBUS<br>网关模式<br>Modbus 1000<br>指令超时时间 范围                                                                                                    |                                                                                                    | •                                    | MODBUS 500                                                            |                                                                    |             |                                        |                                                                       |   |
| 网关模式 <sup>(禁用</sup><br>Modbus 1000<br>指令超时时间 范围                                                                                                    |                                                                                                    | <b>~</b>                             |                                                                       |                                                                    | 剩余可         | 記罟指令                                   | 49                                                                    |   |
| Modbus 1000<br>指令超时时间范围                                                                                                    | 0                                                                                                    |                                      | 轮询间隔时间范围:0-                                                           | -65535ms                                                           | 01 03 0     | 0 00 00 0                              | AX                                                                    |   |
| 11 A WEITANAILA 2012                                                                                                    |                                                                                                    |                                      | Modbus 10                                                             | 2554                                                               |             |                                        |                                                                       |   |
| ☆格式· "XX XX XX XX                                                                                                    | XX XX XX" ·                                                                                                    |                                      | 1월 소12 lighting 20년 10-                                               | -2008                                                              |             |                                        |                                                                       |   |
| 中:"XX":2位16进制数                                                                                                    | k,XX与"XX"之间加入-                                                                                                    | -个空格                                 |                                                                       |                                                                    |             |                                        |                                                                       |   |
| 多可配置50条指令                                                                                                    |                                                                                                    |                                      |                                                                       |                                                                    |             |                                        |                                                                       |   |
| 级设置                                                                                                    |                                                                                                    |                                      |                                                                       |                                                                    |             |                                        |                                                                       |   |
| 断网重连时间 关闭                                                                                                    | ]:0:范围:7-255s                                                                                                    | 1                                    | 断网重连次数 <sup>5</sup><br>范围:1-                                          | -60次                                                               |             | 超时重启                                   | 1800<br>关闭:0:范围:60-65535s                                             |   |
|                                                                                                    |                                                                                                    | Г                                    | 2                                                                     |                                                                    |             | 网络连接后                                  |                                                                       |   |
| 大田田市市美田                                                                                                    | ]:0;范围:1-65535s                                                                                                    |                                      | 发闭:0;                                                                 | ;范围:2-255s                                                         | 清           | 空串口缓存                                  | [唐舟                                                                   | ~ |
| 心跳包模式串口                                                                                                    | 心跳包                                                                                                    | ~                                    | 自定义心跳包 keepali                                                        | ve message                                                         |             |                                        | Hex                                                                   |   |
| 注册包模式 关闭                                                                                                    | 注册包模式                                                                                                    | ~                                    | 自定义注册包 register                                                       | r message                                                          |             |                                        | 🖸 Hex                                                                 |   |
| 络参数 串口参数                                                                                                    | 高级参数 Modbus                                                                                                    | 参数                                   |                                                                       |                                                                    |             |                                        |                                                                       |   |
| 基本参数                                                                                                    |                                                                                                    |                                      |                                                                       |                                                                    |             |                                        |                                                                       |   |
| 地址类型 动态                                                                                                    | ŞIP                                                                                                    |                                      | $\sim$                                                                | SN码                                                                | 717.0×      |                                        |                                                                       |   |
| 页登录账号 admi                                                                                                    | in                                                                                                    |                                      |                                                                       | 网页访问端口                                                             | 80          |                                        |                                                                       |   |
| 关 192.                                                                                                    | .168.3 .1                                                                                                    |                                      |                                                                       | DNS                                                                | 114.114.114 | . 114                                  |                                                                       |   |
| <b>地IP地址</b> 192.                                                                                                    | . 168. 3 . 7                                                                                                    |                                      |                                                                       | 本地端口                                                               | 0           |                                        |                                                                       |   |
| 络工作模式 HTT                                                                                                    | P 客户端                                                                                                    |                                      | ~                                                                     | 子网掩码                                                               | 255.255.255 | .0                                     |                                                                       |   |
| 标IP/掝名 <u>api</u> .                                                                                                    | . heclouds. com                                                                                                    |                                      |                                                                       | 目标端口                                                               | 80          |                                        |                                                                       |   |
| QTT参数 HTTP参数                                                                                                    |                                                                                                    |                                      |                                                                       |                                                                    |             |                                        |                                                                       |   |
| TP请求方式 POS                                                                                                    | T                                                                                                    |                                      | ~ :                                                                   | 不返回包头数据                                                            | 关闭          |                                        |                                                                       |   |
| TTP URL路径 /de                                                                                                    | vices/863876867/datap                                                                                                    | oints                                | 12                                                                    |                                                                    |             |                                        |                                                                       |   |
| HTTP包头                                                                                                    |                                                                                                    |                                      |                                                                       |                                                                    |             |                                        |                                                                       |   |

Data return test:

| XCOM V2.6                                                                                                    |                                    |             |                | -                                                         |                                 | ×               |
|----------------------------------------------------------------------------------------------------|------------------------------------|-------------|----------------|-----------------------------------------------------------|---------------------------------|-----------------|
| [2022-01-05 17:24:35.508]<br>TX: {~datastreams~:[{~id~:~char~,<br>[2022-01-05 17:24:36.593]                                                | "datapoints":[{"value"             | :50}]}]}    |                | 串口选择<br>COM4:USB-:                                        | SERIAL CH                       | 34C ~           |
| RX: HTTP/1.1 200 0K<br>Date: Wed, 05 Jan 2022 09:24:35 (<br>Content-Type: application/json<br>Content-Length: 26<br>Connection: keep-alive | SMT                                |             |                | 停止位<br>数据位                                                | 1 8                             | ~               |
| Server: Apache-Coyote/1.1<br>Pragma: no-cache<br>{"errno":0, "error":"succ"}                                                               | <b>char</b><br>2022-01-05 17:24:35 |             |                | 校验位<br>串口操作<br>保存窗口                                       | None<br>・<br>デ<br>・<br>关闭<br>清除 | <br>]串口<br>接收   |
|                                                                                                    | 50                                 |             |                | <ul> <li>□ 16进制型</li> <li>□ RTS</li> <li>☑ 时间戳</li> </ul> | 記示 DTR<br>日 自志<br>1000          | ,<br>力保存<br>」ms |
| 单条发送 多条发送 协议传输 帮助                                                                                                    |                                    |             |                |                                                           |                                 |                 |
| {~datastreams~:[{~id~:~char~,~d                                                                                                    | atapoints":[{"value":50            | }]}]}       |                |                                                           | 发送                              | É               |
| <ul> <li>□ 定时发送 周期: 100 ms</li> <li>□ 16进制发送 □ 发送新行</li> </ul>                                                                             |                                    | 0%          | 打开文件<br>【火爆全网】 | 发送文件<br>正点原子DS100                                         | 停止为<br>手持示波器                    | 送<br>計市         |
| 🔅 🔹 www.openedv.com S:59                                                                                                    | R:203                              | CTS=0 DSR=0 | DCD=0          | 当前时间 17:24                                                | :40                             |                 |

(2) Return data configuration without header:

| 网络设置                                       |                                                         |      |                                                                      |   | 100                         |                                    |
|--------------------------------------------|---------------------------------------------------------|------|----------------------------------------------------------------------|---|-----------------------------|------------------------------------|
| IP模式                                       | 动态                                                      | ~    | 工作模式 HTTP客户端                                                         | ~ | 模块MAC                       | 84-C2-E4-36-05-3A                  |
| 设备IP                                       | 192.168.3.7                                             |      | 设备端口 0                                                               |   | 网页访问端口                      | 80                                 |
| 子网掩码                                       | 255.255.255.0                                           |      | 网关 192.168.3.1                                                       | ] | 首选DNS                       | 114.114.114.114                    |
| 目的IP/域名                                    | api.heclouds.com                                        |      |                                                                      |   | 目的端口                        | 80                                 |
| 串口设置                                       |                                                         |      |                                                                      |   |                             |                                    |
| 波特率                                        | 115200                                                  | ~    | 数据位[8                                                                | ~ | 校验位                         | NONE 🗸                             |
| 停止位                                        | 1                                                       | ~    | 流控NONE                                                               | ~ |                             |                                    |
| HTTP功能设置                                   |                                                         |      |                                                                      |   |                             | يەلەرىدى.                          |
| HTTP请求方式                                   | POST 🗸                                                  |      |                                                                      |   |                             |                                    |
| URL路径:                                     | /devices/863876867/datapo                               | ints |                                                                      |   |                             |                                    |
| HTTP包头:                                    | api-key: <b>, pro branismo</b><br>Host:api.heclouds.com | rt - |                                                                      |   |                             | ☑ 不返回HTTP包头                        |
| MODBUS网关                                   | 功能                                                      |      |                                                                      |   |                             |                                    |
| MODBUS<br>TCP转RTU                          | 关闭                                                      | ~    | Modbus 指令配置参数                                                        |   |                             | 添加清空                               |
| MODBUS<br>网关模式                             | 禁用                                                      | ~    | MODBUS 500<br>轮询间隔时间 范围:0-65535ms                                    |   | 剩余可配置指令<br>01 03 00 00 00 0 | 49<br>A                            |
| Modbus<br>指令超时时间                           | 1000<br>范围:0-65535ms                                    |      | Modbus 10<br>指令存储时间 范围:0-255s                                        |   |                             |                                    |
| 指令格式: "XX XX<br>其中:"XX":2位16进<br>最多可配置50条指 | XX XX XX XX";<br>制数,XX与"XX"之间加入<br>令                    | 一个空格 |                                                                      |   |                             |                                    |
| 高级设置                                       |                                                         |      |                                                                      |   |                             |                                    |
| 斯丽垂连时间                                     | 7                                                       |      | 断网重连次数 5                                                             |   | 超时重启                        | 1800                               |
| 的的主任时间                                     | 关闭:0;范围:7-255s                                          |      | 氾围:1-60次                                                             |   |                             | 关闭:0;范围:60-65535s                  |
| 心跳包周期                                      | 关闭:0;范围:7-255s<br>0<br><br>关闭:0;范围:1-65535s             |      | 泡围:1-60次<br><b>短连接</b><br>关闭:0;范围:2-255s                             | 1 | 网络连接后<br>清空串口缓存             | 关闭:0;范围:60-65535s                  |
| 心跳包周期                                      | 关闭:0;范围:7-255s<br>0<br>关闭:0;范围:1-65535s<br>軍口心跳包        | ~    | 范围:1-60次<br>2<br>运连接<br>关闭:0;范围:2-255s<br>自定义心跳包 [keepalive message] |   | 网络连接后清空串口缓存                 | 关闭:0;范围:60-65535s<br>[启用]<br>□ Hex |

| IP地址类型                           | 动态IP               |               | $\sim$ | SN码     | 75.04              |   |
|----------------------------------|--------------------|---------------|--------|---------|--------------------|---|
| 网页登录账号                           | admin              |               |        | 网页访问端口  | 80                 |   |
| 网关                               | 192.168.3 .1       |               |        | DNS     | 114. 114. 114. 114 |   |
| 本地IP地址                           | 192.168.3 .7       |               |        | 本地端口    | 0                  |   |
| 网络工作模式                           | HTTP 客户端           |               | ~      | 子网掩码    | 255. 255. 255. 0   |   |
| 目标IP/域名                          | api. heclouds. com |               |        | 目标端口    | 80                 |   |
| MQTT参数 HTT                       | P参数                |               |        |         |                    |   |
| HTTP请求方式                         | POST               |               | ~      | 不返回包头数据 | 开启                 | ~ |
| HTTP URL路径                       | /devices/8638768   | 67/datapoints |        |         |                    |   |
| HTTP包头                           |                    |               |        |         |                    |   |
| api-key: •⊨ •<br>Host∶ani heclor | uds. com           |               |        |         |                    |   |

#### Data return test:

| 30 XCOM V2.6                                                          |                  |            |             | -                                        |              | ×              |
|-----------------------------------------------------------------------|------------------|------------|-------------|------------------------------------------|--------------|----------------|
| [2022-01-05 17:30:47.416]<br>TX: {~datastreams~:[{~id~:~char~.~datapu | pints":[{"value" | :25}1}1}   |             | 串口选择<br>COM4:USB-                        | SERIAL CH    | 34C ~          |
| [2022-01-05 17:30:48.481]<br>RX: { "errno":0, "error": "succ" 引       |                  |            |             | 波特率<br>停止位                               | 115200       | ~              |
|                                                                       |                  |            |             | 数据位                                      | 8            | ~              |
| char<br>2022-01-                                                      | 05 17:30:47      |            |             | 校验位<br>串口操作                              | None<br>④ 关闭 | ~              |
|                                                                       |                  |            |             | 保存窗口                                     | 清除:          | 接收             |
| 25                                                                    |                  |            |             | <ul> <li>□ RTS</li> <li>☑ 时间戳</li> </ul> | L 自z<br>1000 | 、<br>动保存<br>ms |
| 单条发送 多条发送 协议传输 帮助                                                     |                  |            |             |                                          |              |                |
| {"datastreams":[{"id":"char", "datapoin                               | ts":[{"value":25 | i}]}]}     |             | 1                                        | 发送           | ž              |
|                                                                       |                  |            |             |                                          | 清除发          | 送送             |
| □ 定时发送 周期: 100 ms                                                     |                  |            | 打开文件        | 发送文件                                     | 停止发          | 送送             |
| □ 16进制发送 □ 发送新行                                                       |                  | 0%         | 【火爆全网】〕     | E点原子DS100                                | 手持示波器        | 8上市            |
| 🔅 🔹 www.openedv.com S:59                                              | R:29             | CTS=0 DSR= | 0 DCD=0   当 | 前时间 17:30                                | :49          | :              |

#### 4.2.6.MQTT client mode

The serial server supports the fast access standard MQTT3.1 protocol server (OneNET, Baidu Cloud, Huawei Cloud, user-built and other server types) and Alibaba Cloud server, supports the quality of service level configuration (Qos 0, Qos 1), supports the ultra-long text configuration, and facilitates better access to network service operators (server address, three elements, subscription and publishing address support the configuration of up to 128

#### characters).

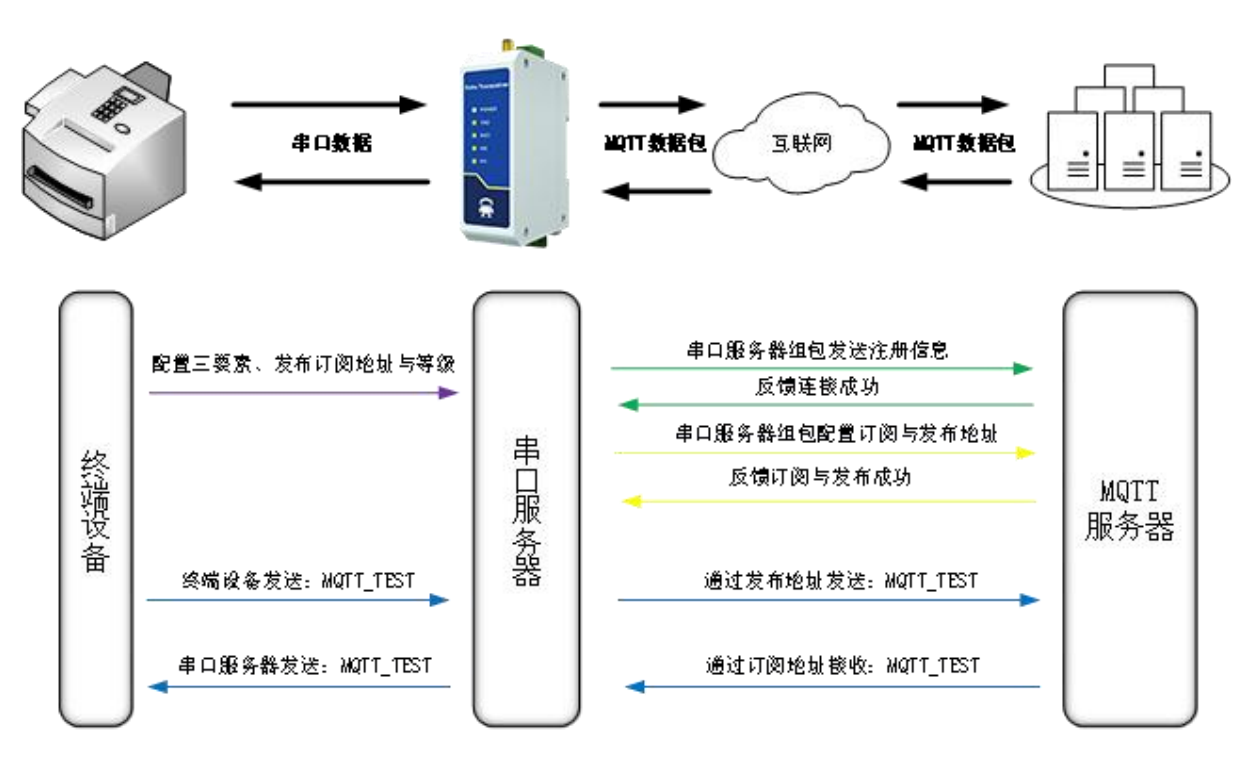

【注】根据平台<mark>配置的规则引擎进行数据</mark>转发,此处以回传为例说明

1. Standard MQTT3.1.1

Here, the standard MQTT3.1.1 connection takes Tencent's standard MQTT3.1.1 server as an example. The "three elements" described in the standard can be obtained from Tencent server as shown in the following figure:

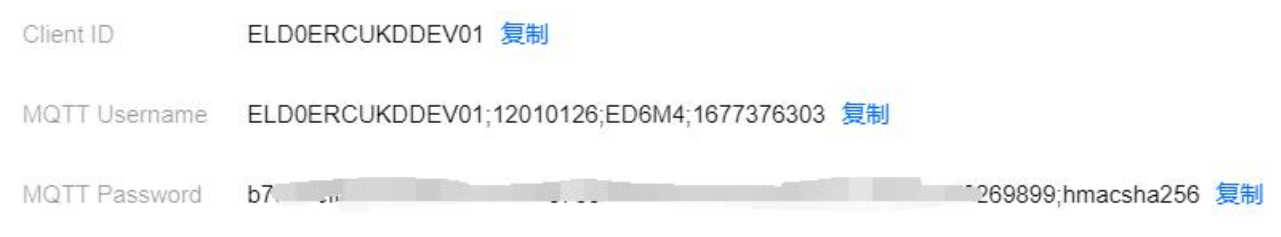

Parameter configuration (upper computer and web page) is described as follows:

| IP模式 [动态]         工作模式 [MQTT客户端]         模块MAC         84-C2-E4-2                                                                                                    |          |
|----------------------------------------------------------------------------------------------------|----------|
|                                                                                                    | 36-05-3A |
| 设备IP         192.168.3.7         设备端口         网页访问端口         80                                                                                                    |          |
| 子网摘码         255.255.255.0         网关         192.168.3.1         首选DNS         114.114.11                                                                                                    | .4.114   |
| 目的IP/域名         192.168.3.3         目的端口         8888                                                                                                    |          |
| 串口设置                                                                                                    |          |
| 波特率 115200 ✓ 数据位 8 ✓ 校验位 NONE                                                                                                    | ~        |
|                                                                                                    |          |
| MQIIJI的设直<br>亚会选制: 标准MOTT2.1.1 keen Alive: 120 苏国:20,1200 c                                                                                                    |          |
| 20 200 3 200 3 20 |          |
| (Client ID)                                                                                                    |          |
| (Device name) 1234/all                                                                                                    |          |
| <b>密码:</b><br>(Device secret) 123456789                                                                                                    |          |
| PrductKey 123456                                                                                                    |          |
| <b>发布主题</b> all/0000000000094411/sub Qos等级:                                                                                                    | . 0 🗸    |
| 订阅主题 all/000000000000004411/sub Qos等级:                                                                                                    | 0 ~      |
| 网络参数 串口参数 高级参数 Modbus参数                                                                                                    |          |
| 基本参数                                                                                                    |          |
| IP地址类型         动态IP         SN码         S120074S                                                                                                    |          |
|                                                                                                    | <b>.</b> |
| 网关 192.168.3 .1 DNS 114.114.114                                                                                                    |          |
| 本地IP地址 192.168.3 .7 本地端口 <u>0</u>                                                                                                    |          |
| 网络工作模式 MQTT 客户端 ~ 子网摘码 255.255.255.0                                                                                                    |          |
| 目标IP/域名 192.168.3.3 目标端口 8888                                                                                                    |          |
| MQTT参数 HTTP参数                                                                                                    |          |
| 平台选择 标准 MQTT 3.1.1 ~ 心跳包周期 120秒                                                                                                    | •        |
| ClientID test-iot                                                                                                    |          |
| VserName 1234/all                                                                                                    |          |
| Password 123456789                                                                                                    |          |
|                                                                                                    |          |
| 123456                                                                                                    |          |
| 123456<br>订阅主题 all/0000000900000094411/sub Qos等                                                                                                    | 級 0 ~    |

Configure the corresponding subscription publishing address, and use the platform online debugging to send data for communication test:

Chengdu Ebyte Electronic Technology Co., Ltd.

| 设备信息    | 权限列表       | 在线调试       | 设备影子     | 设备模拟器      |         |                                               |                     |                   |                                                 |
|---------|------------|------------|----------|------------|---------|-----------------------------------------------|---------------------|-------------------|-------------------------------------------------|
| ()建议    | 仅在开发调试阶段信  | 9月此功能,若设备  | 轻正式投入使用, | 下发消息时请评估是否 | 会影响您的正常 | 剑业务                                           |                     |                   |                                                 |
| 下发消息    |            |            |          |            |         |                                               |                     |                   |                                                 |
| 在线状态    | 在线         |            |          |            |         | 实时日志                                          |                     |                   |                                                 |
| Topic * | ELD0ERCUKD | DEV01/SUB  |          | v          |         | 类型                                            | 时间                  | 内容                |                                                 |
|         | topic不能为空  |            |          |            |         | 云端下发消息                                        | 2021-10-21 16:22:26 | EBYTE_MQTT_TESE   |                                                 |
| QoS *   | 00 01      |            |          |            |         | 🖀 ХСОМ V2.6                                   |                     |                   | - 0 X                                           |
| 消息内容★   | EBYTE_MQTT | TESE       |          |            |         | [2021-10-21 16:22:26.8<br>RX: EBYTE_MQTT_TESE | 66]                 |                   | 串口选择<br>COM8:USB-SERIAL CH34C ~<br>波特率 115200 ~ |
|         |            |            |          |            |         | 单条发送 多条发送 排                                   | h议传输 帮助             |                   | #.L/                                            |
|         | 消息内容不能为空   | 2,长度不大于16K | В        |            |         |                                               |                     |                   | 》                                               |
| 发送消     | 息          |            |          |            |         | □ 定时发送   周期: 1<br>□ 16进制发送 □ 发送               | ms                  | 打开文件<br>0% 【火爆全网  | 发送文件 停止发送<br>】正点原子DS100手持示波器上市                  |
|         |            |            |          |            |         | A www.opened                                  | (com \$10 8:15      | CTS=0 DSR=0 DCD=0 | 当前时间 16:23:06                                   |

#### 2. Alibaba Cloud

Support the use of Alibaba Cloud's "three elements" to directly connect to the server and obtain the "three elements" required to connect to Alibaba Cloud, as shown in the figure:

| ← DEV      | 704 在线     |       |      |      |      | -    |             |            |
|------------|------------|-------|------|------|------|------|-------------|------------|
| 卒品         | EBYTE 查看   |       |      |      |      | De   | eviceSecret | ******* 查看 |
| ProductKey | a1GlhuTU1y | N 复制  |      |      |      |      |             |            |
| 设备信息       | Topic 列表   | 物模型数据 | 设备影子 | 文件管理 | 日志服务 | 在线调试 | 分组          |            |

#### Configure Topic for communication test:

| 物联网平台 / 该         | 段备管理 / 产品 /             | 产品详情  | 0         |       |       |               |            |
|-------------------|-------------------------|-------|-----------|-------|-------|---------------|------------|
| ← EBY1            |                         |       |           |       |       |               |            |
| ProductKey<br>设备数 | a1GlhuTU1yN 3<br>4 前往管理 | 夏制    |           | 0     |       | ProductSecret | ******* 查看 |
| 产品信息              | Topic 类列表               | 功能定义  | 数据解析      | 服务端订阅 | 设备开发  |               |            |
| 基础通信 Top          | pic 物学型通信               | Topic | 目定义 Topic |       |       |               |            |
| 定义 Topic 类        |                         |       |           |       |       |               |            |
| 自定义 Topic         |                         |       |           |       | 操作权限  | 描             | 述          |
| /a1GlhuTU1yN      | /\${deviceName}/user,   | /1234 |           |       | 发布和订阅 |               |            |

Select the corresponding product, select "Custom Topic" under the topic class list (see Alibaba Cloud documentation for details), click "Define Topic Class", configure the name as 1234, and grant publish and subscribe permissions (for data retrieval). Configure the device connection parameters, as shown in the following figure: "ProductKey": "a1GlhuTU1yN",

"DeviceName": "DEV04",

"DeviceSecret": "xxxxxxxxxxxxxxxxxxxxxxxxxxxxxx

}

Alibaba Cloud server address: **ProductKey** iot-as-mqtt.cn-shanghai.aliyuncs.com:1883 Topic of subscription and publication:/a1GlhuTU1yN/DEV04/user/1234

| 网络设置                  |                                      |                |                                               |                |                   |
|-----------------------|--------------------------------------|----------------|-----------------------------------------------|----------------|-------------------|
| IP模式 动                | ঠ 🗸                                  | 工作模式MC         | DTT客户端                                        | ✓ 模块MAC        | 84-C2-E4-36-05-3A |
| 设备IP 19               | 2.168.3.7                            | 设备端口 0         |                                               | 网页访问端口         | 1 80              |
| 子网掩码 25               | 5.255.255.0                          | 网关 192         | 2.168.3.1                                     | 首选DNS          | 114.114.114       |
| 自的呼吸者                 | Gihu i U1yN.iot-as-mqtt.cn-shanghai. | allyuncs.com   |                                               |                | 1883              |
| □ FILI IX目<br>波特率 11  | 5200 🗸                               | 数据位 8          |                                               | ✓ 校验化          | Ž NONE 🗸          |
| 停止位 1                 | ~]                                   | 流控NC           | NE                                            | <b>v</b> .     | 9                 |
| MQTT功能设置              |                                      |                |                                               |                |                   |
| 平台选则: 阿       设备名: DE | <b>里云 ▼</b>                          | keepAlive: 120 | 2011年1月11日11日11日11日11日11日11日11日11日11日11日11日11 | ) s            |                   |
| (Client ID)<br>用户名:   |                                      |                |                                               |                |                   |
| (Device name)         | V04                                  |                |                                               |                |                   |
| (Device secret)       | f3b1xxxxxxxxxxxxxxb954f75            |                |                                               |                |                   |
| PrductKey a1          | GlhuTU1yN                            |                |                                               |                |                   |
| 发布主题 /a1              | GlhuTU1yN/DEV04/user/1234            |                |                                               |                | Qos等级: 0 🗸        |
| 1月内土地 /4              | Ginul O tyn/DE v04/usen/1234         |                |                                               | l.             | Qos寺级: 0 ▼        |
| 网络参数                  | 串口参数 高级参数                            | ) Modbus       | 参数                                            |                |                   |
| 基本参数                  |                                      |                |                                               |                |                   |
| IP地址类型                | 动态IP                                 | ~              | SN码                                           | S120074S       |                   |
| 网页登录账号                | admin                                |                | 网页访问端口                                        | 80             | •                 |
| 网关                    | 192.168.3 .1                         |                | DNS                                           | 114.114.114.   | 114               |
| 本地IP地址                | 192.168.3 .7                         |                | 本地端口                                          | 0              | •                 |
| 网络工作模式                | MQTT 客户端                             | ~              | 子网掩码                                          | 255. 255. 255. | 0                 |
| 目标IP/域名               | t.cn-shanghai.al                     | iyuncs.com     | 目标端口                                          | 1883           | <b>.</b>          |
| MQTT参数                | HTTP参数                               |                |                                               |                |                   |
| 平台选择                  | 阿里云                                  | ~              | 心跳包周期                                         | 120秒           |                   |
|                       | test-iot                             |                |                                               |                |                   |
| DeviceName            | DEV04                                |                |                                               |                |                   |
| DeviceSecret          | cfdf3b1xxxxxxxx                      | xxxxxxxxft     | 954f75                                        |                |                   |
| PrductKey             | a1GlhuTU1yN                          |                |                                               |                |                   |
| 订阅主题                  | /alGIhuTU1yN/DEV                     | 04/user/123    | 34                                            |                | Qos等级 0 🗸         |
| 发布主题                  | /a1GIhuTU1yN/DEV                     | 04/user/123    | 34                                            |                | Qos等级 0 🗸         |
| -                     |                                      |                |                                               |                |                   |

Alibaba Cloud MQTT platform communication test:

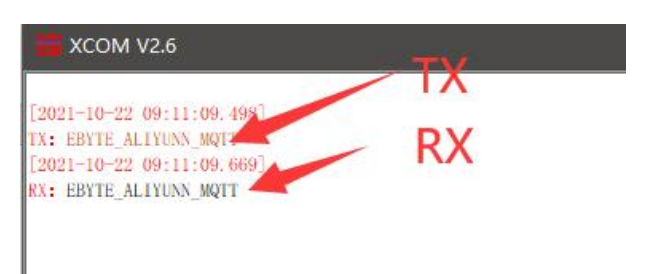

#### 3. Baidu Cloud

Support the use of Baidu Cloud's "three elements" to directly connect to the server and obtain the "three elements" needed to connect to Baidu Cloud, as shown in the figure:

|               |                                 |                                                         |                           | 0                   | ◎ 全局                                  |                                    |
|---------------|---------------------------------|---------------------------------------------------------|---------------------------|---------------------|---------------------------------------|------------------------------------|
|               |                                 |                                                         |                           | 88                  | く 返回设备列表                              |                                    |
|               |                                 | ⑦ ② 全局                                                  |                           | ▶                   | 设备信息 设备影子 模                           | 說设备                                |
|               |                                 | 田 < EBYTE举例                                             |                           | Ф<br>               | 基础信息                                  |                                    |
| ○ 百度智能云       | ◎ 全局                            | >         名称: EBYTEW           6回         描述:         ☑ | 時 2                       | æ                   | 名称:<br>描述:                            | DOME<br>- [2]                      |
| 88 ea         | 实例列表                            | <ul> <li>() 会報管理 ^</li> </ul>                           | + somes                   |                     |                                       |                                    |
| 产品服务          | 十 创建loT Core                    | <ul> <li>         ·</li></ul>                           | (Pess                     | 认证方式                | ▲ 连接信息 <b>④</b> ◆ 连接                  | 听需的"三要素"                           |
| 13 物联网核心费件 🔺  | 名称/ID                           | - 模板                                                    | DOME 2 拼入对应的设备            | A 应明认证              | IoTCoreld:                            | amklojs 🛅                          |
| 实例列表<br>首都包   | EBYTE # 10 · 进入对应的实例<br>amkinjs | · 应用权限<br>规则引率 ~                                        |                           |                     | DeviceKey:<br>DeviceSecret:<br>服务拥有证: | 20ME ()<br>                        |
| < EBYTE举例     |                                 |                                                         |                           |                     | -                                     |                                    |
| 名称: EBYTE攀例 [ | 2                               |                                                         | 创建时间: 2021-07-20 13:13:02 |                     |                                       | 證入点: amkinjs.iot.gz.baidubce.com 🗋 |
| 描述: 🛛         |                                 |                                                         |                           |                     |                                       |                                    |
| 设备管理 ^        | + #398                          |                                                         |                           | 昭冬哭世世               | 端口值田1883                              | 清靖入名称                              |
| · 设备列表        | 设备名称                            | 认证方式 描述                                                 |                           | 別スフラ百古としたし、<br>创建时间 |                                       | 接作                                 |
| - 横板          | DOME                            | 密明认证                                                    |                           | 2021-07-20 13:13:55 |                                       | 微時余                                |

Configure the device connection parameters, as shown in the following figure:

| 网络设置                   |                           |   |                |              | _      |                  |   |
|------------------------|---------------------------|---|----------------|--------------|--------|------------------|---|
| IP模式                   | 动态                        | ~ | 工作模式 MQTT客户端   | ~            | 模块MAC  | 84-C2-E4-36-05-3 | A |
| 设备IP                   | 192.168.3.7               |   | 设备端口 0         |              | 网页访问端口 | 80               |   |
| 子网掩码                   | 255.255.255.0             |   | 网关 192.168.3.1 |              | 首选DNS  | 114.114.114.114  |   |
| 目的IP/域名                | id.iot.gz.baidubce.com    |   |                |              | 目的端口   | 1883             |   |
| 串口设置                   |                           |   |                |              |        |                  |   |
| 波特率                    | 115200                    | ~ | 数据位 8          | ~            | 校验位    | NONE             | ~ |
| 停止位                    | 1                         | ~ | 流控NONE         | ~            |        |                  |   |
| MQTT功能设置               |                           |   |                |              |        |                  |   |
| 平台选则:                  | 百度云                       | ~ | keepAlive: 120 | 范围:30-1200 s |        |                  |   |
| 设备名:<br>(Client ID)    | DeviceKey                 |   |                |              |        |                  |   |
| 用户名:<br>(Device name)  | loTCoreld/DeviceKey       |   |                |              |        |                  |   |
| 密码:<br>(Device secret) | DeviceSecret              |   |                |              |        |                  |   |
| PrductKey              | a1GlhuTU1yN               |   |                |              |        |                  |   |
| 发布主题                   | \$iot/{deviceName}/events |   |                |              |        | Qos等级: 0         | ~ |
| 订阅主题                   | \$iot/{deviceName}/msg    |   |                |              |        | Qos等级: 0         | ~ |

| 网络参数     | 串口参数 高级参数 Modbus                     | :参数    |                    |     |
|----------|--------------------------------------|--------|--------------------|-----|
| 基本参数     |                                      |        |                    |     |
| [P地址类型   | 动态IP                                 | SN码    | S120074S           |     |
| 网页登录账号   | admin                                | 网页访问端口 | 80                 | \$  |
| 网关       | 192.168.3 .1                         | DNS    | 114. 114. 114. 114 |     |
| 本地IP地址   | 192.168.3 .7                         | 本地端口   | 0                  | -   |
| 网络工作模式   | MQTT 客户端                             | 子网掩码   | 255. 255. 255. 0   |     |
| 目标IP/域名  | id.iot.gz.baidubce.com               | 目标端口   | 1883               | \$  |
| MQTT参数   | HTTP参数                               |        |                    |     |
| 平台选择     | 百度云                                  | 心跳包周期  | 120秒               | -   |
| ClientID | DeviceKey                            |        |                    |     |
| JserName | loTCoreld/DeviceKey                  |        |                    |     |
| Password | DeviceSecret                         |        |                    |     |
|          | 123456                               |        |                    |     |
| 订阅主题     | <pre>\$iot/{deviceName}/events</pre> |        | Qos等级              | 0 ~ |
| と左主略     | tibt/IdonicoNamol/mag                |        | 0.00 等级            | 0.4 |

Subscription and publishing require the establishment of a rule engine to achieve data retrieval. First, a message template needs to be established, as shown in the following figure:

| Û | ◎ 全局              | ę.                                           |
|---|-------------------|----------------------------------------------|
|   |                   | 添加模板 ×                                       |
|   | く EBYTE举例         | 2 配置模板名称                                     |
| > | 名称: EBYTE举例 🖸     | * 模板名称: TEST ?                               |
| 絕 | 描述: 🛛             |                                              |
| ¢ |                   |                                              |
| ٢ | 设备管理 ^ 十 添加模板 🕛   | 点击添加模板 一 一 一 一 一 一 一 一 一 一 一 一 一 一 一 一 一 一 一 |
| 風 | · 设备列表<br>模板名称/ID | 主题                                           |
|   | ● 模板<br>TEST      | \$iot/(deviceName)/events                    |
|   | • 应用权限 t85m0rw2   | \$iot/{deviceName}/msg                       |
|   |                   |                                              |

Create a rule engine for data retrieval, as shown in the following figure:

|                                                                                                    |                                                                    | 数据输入 2 配置设备的发布均                   | 也址为数据来源                                     |
|----------------------------------------------------------------------------------------------------|--------------------------------------------------------------------|-----------------------------------|---------------------------------------------|
| 田<br>く<br>EBYTE举例<br>う<br>名称: EBYTE3                                                                                                    | ¥\$例 ☑                                                             | +数据来源: Siot/DOME/events           | topict機板                                    |
| <ul> <li>20</li> <li>20</li> <li< th=""><th><ul> <li>+ MUERNN ● 点击创建规则,输入规则名称 "back"</li> <li>○ 各称D</li> </ul></th><th>┃数据目的地<br/>+数据目的地: + 海加目的地 ⑧ 【配置设备</th><th>订阅地址为数据目的地</th></li<></ul> | <ul> <li>+ MUERNN ● 点击创建规则,输入规则名称 "back"</li> <li>○ 各称D</li> </ul> | ┃数据目的地<br>+数据目的地: + 海加目的地 ⑧ 【配置设备 | 订阅地址为数据目的地                                  |
| - 横板<br>- 应用权限                                                                                                    | back<br>Bezj9b16djdwkse30hpgzdqaq2p05bn6                           | 典型<br>MQTT主题                      | 值<br>IoT Core: amkinjs<br>主题: Siot/DOME/msg |
| * 规则列表                                                                                                    |                                                                    |                                   | Qos: 1                                      |

Enable the rule engine, restart the device (re-subscribe and publish), and the communication test is as follows:

| 📕 ХСОМ V2.6                                                                                            |    |
|----------------------------------------------------------------------------------------------------|----|
| [2021-10-22 09:56:25.191]<br>TX: EBYTE_BAIDU_MQTT<br>[2021-10-22 09:56:25.369]<br>RX: EBYTE_BAIDU_MQTT | RX |

#### 4. OneNET

Support the use of OneNET "three elements" to directly connect to the server and obtain the "three elements" required to connect to OneNET, as shown in the figure:

|         |            | •                                     |        |           |               |           | <u> </u>        |            |       |
|---------|------------|---------------------------------------|--------|-----------|---------------|-----------|-----------------|------------|-------|
| $\odot$ | COOneNET M | QTT物联网套件                              |        |           | COOneNET      | MQTT物联网套件 |                 |            | i i   |
| ŵ       | 产品和风       | 产品概况》                                 |        |           | G PERR        | 设备列表 ?    |                 |            |       |
| -       | 1042204    |                                       |        |           | Ξ 128473★     |           | manufacture and |            |       |
|         |            | EBVTE举例                               |        | 产品ID      | N RUBBLER     | 1         | 0               |            |       |
| 14      | 数据结构数      |                                       |        | 1.000     | 🖂 женае       |           |                 |            |       |
| 25      | 网络代理       |                                       |        |           | (c) HERETHE   | 12471#    | 能次列表            |            |       |
| ø       | ADAVISION  |                                       | 出前在线设备 |           | COMPLIANCE    | 在時状态(全部)  | ~ <u>28</u> 888 | • INSARDAN | Q 酸素  |
| õ       | NERRAINQ   | e e e e e e e e e e e e e e e e e e e | 0      | 20        | 88 <b>man</b> | 设备ID      | 设备名称            |            | 设备状态  |
| 88      | 应用管理       | 设备接入总数(台)                             | 今日新增设备 | 数据点总数 (条) |               | 749264669 | DOME            |            |       |
|         | 日志查询       | 1                                     | 0      | 0         |               | 與1項       |                 |            | < 1 > |

Configure the device connection parameters, as shown in the following figure:

| 网络设置                         |                           |                 |            |                |                   |
|------------------------------|---------------------------|-----------------|------------|----------------|-------------------|
| IP模式                         | 动态 🗸                      | 工作模式MQT         | T客户端 、     | · 模块MAC        | 84-C2-E4-36-05-3A |
| 设备IP                         | 192.168.3.7               | 设备端口 0          |            | 网页访问端口         | 80                |
| 子网掩码                         | 255.255.255.0             | <b>网关</b> 192.1 | 68.3.1     | 首选DNS          | 114.114.114.114   |
| 目的IP/域名                      | mqtt.heclouds.com         |                 |            |                | 6002              |
| 申山议 <u>自</u><br>波特率          | 115200                    | 数据位 8           |            | 7 校验位          | NONE              |
| 停止位                          | 1 ~                       | 流控 NON          | E          | 1              | - Hone            |
| MQTT功能设置                     |                           |                 |            |                |                   |
| 平台选则:                        | OneNET云 ✔                 | keepAlive: 120  | 范围:30-1200 | s              |                   |
| 设备名:<br>(Client ID)          | Device ID                 |                 |            |                |                   |
| 用户名:<br>(Device name)        | Product ID                |                 |            |                |                   |
| 密码:                          | Device name/user password |                 |            |                |                   |
| (Device secret)<br>PrductKey | a1GlhuTU1yN               |                 |            |                |                   |
| 发布主题                         | testsub                   |                 |            |                | Qos等级: 0 🗸        |
| 订阅主题                         | testsub                   |                 |            |                | Qos等级: 0 🗸        |
| 网络参数                         | 串口参数 高级参                  | 数 Modbus        | 参数         |                |                   |
| 基本参数                         |                           |                 |            |                |                   |
| IP地址类型                       | 动态IP                      | ~               | SN码        | S120074S       |                   |
| 网页登录账·                       | 号 admin                   |                 | 网页访问端口     | 80             | •                 |
| 网关                           | 192.168.3 .1              |                 | DNS        | 114.114.114.   | . 114             |
| 本地IP地址                       | 192,168.3 .7              |                 | 本地端口       | 0              |                   |
| 网络工作模                        | 式 MQTT 客户端                | ~               | 子网掩码       | 255, 255, 255, | . 0               |
| 目标IP/域名                      | <u>a mqtt.heclouds.co</u> | m               | 目标端口       | 6002           |                   |
| MQTT参数                       | HTTP参数                    |                 |            |                |                   |
| 平台选择                         | OneNET                    | ~               | 心跳包周期      | 120秒           |                   |
| ClientID                     | Device ID                 |                 |            |                |                   |
| UserName                     | Product ID                |                 |            |                |                   |
| Password                     | Device name/use:          | r password      |            |                |                   |
|                              | 123456                    |                 |            |                |                   |
| 订阅主题                         | testsub                   |                 |            |                | Qos等级 0 ~         |
| 发布主题                         | testsub                   |                 |            |                | Qos等级 0 🗸         |
|                              |                           |                 |            |                |                   |

Server address: 183.230.40.39:6002

Device name: fill in the device ID of OneNET;

User name: fill in the product ID of OneNET;

Password: fill in the device name (MQTTS) and the user-defined key (MQTT for multi-protocol access);

OneNET supports automatic generation of topics with subscription and publication attributes. Only the same address of subscription and publication is needed to realize data transmission. Communication test:

| $\odot$  | <b>c`つ</b> OneNET   M | QTT物联网套件  |              |      | XCOM V2.6                                          |
|----------|-----------------------|-----------|--------------|------|----------------------------------------------------|
| ŵ        | 产品概况                  | 设备列表 - 设备 | 羊情 [DOME] ?) |      | [2021-09-13 13:37:46.651]                          |
| ≡        | 设备列表                  | 设备详情      | 数据流展示        | 在线记录 | TX: EBYTE-OneNET-TEST<br>[2021-09-13 13:37:47.081] |
| N        | 数据流模板                 |           |              |      | RX: EBYTE-OneNET-TEST 发送                           |
| <u>N</u> | 消息代理                  | DOME      | 在线           | 编辑   | 收到服务器返回                                            |

#### 4.3. Serial port parameters

Serial port parameters include baud rate, data bit, check bit and stop bit.

Baud rate: serial communication rate, 1200, 2400, 4800, 9600, 14400, 19200, 38400,

57600, 115200, 230400bps can be configured.

Data bit: length of data bit, range 5, 6, 7, 8.

Check bit: the check bit of data communication. It supports three verification methods: None, Odd and Even. By setting the serial port parameters, keeping the serial port parameters consistent with the serial port parameters of the serial port connecting device can ensure the normal operation of the communication.

Stop bit: range 1 and 2 can be set.

| 网络参数 | 串口参数   | 高级参数 | Modbus | 参数  |   |   |
|------|--------|------|--------|-----|---|---|
| 串口设置 |        |      |        |     |   |   |
| 波特率  | 115200 |      | $\sim$ | 数据位 | 8 | ~ |
| 校验位  | NONE   |      | ~      | 停止位 | 1 | ~ |
| 流控   | NONE   |      | $\sim$ |     |   |   |

#### 4.4. Advanced parameters

4.4.1.Disconnection and reconnection function

In the client mode, after the device is disconnected from the network, it tries to actively connect to the server at the specified time. If the request times out and the set number of reconnections has not been successfully reconnected, the device will restart to prevent the network from being unable to recover after the device is disconnected.

Disconnection and reconnection time: the time interval between each attempt of the

device to reestablish the network.

Reconnect times: the number of times the device attempts to reestablish the network. The cumulative number of requests reaches the preset value. If the connection is not successful, the device will automatically restart.

The actual time to restart is the period of disconnection and reconnection times. It is recommended to use the factory default parameters if there is no special requirement.

#### 4.4.2. Timeout restart function

The timeout restart function (default: 300 seconds) is supported. This function is mainly used to ensure the long-term stable operation of the equipment. If data transmission and reception are not performed within the set timeout restart time, the equipment will restart to avoid the impact of abnormal conditions on communication.

When the timeout restart function is turned on, the timeout restart time setting parameter range is (60-65535) seconds.

#### 4.4.3.Short connection function

In the client mode, the network short connection is supported (the function is turned off by default). TCP short connection is mainly used to save server resource costs, and is generally used in multi-point (multi-client) to one-point (server) scenarios.

The TCP short connection function is applied in the TCP Client mode. After the short connection function is enabled, the device will only request to connect with the server when sending information. After the connection is successful, the serial port does not receive data or the network port does not receive data within the set time, and the device will automatically disconnect.

When the short connection function is turned on, the short connection time setting parameter range is (2-255) seconds.

#### 4.4.4.Connection emptying cache function

The device is in the client mode. When the TCP connection is not established, the data received by the serial port will be placed in the cache area. The serial port receive cache is 1024 bytes, and the data received earlier will be overwritten by more than 1024 bytes. After the network connection is successful, you can choose to clear the serial port cache or send

the cache through the network through configuration.

Enable: The device does not save the data received by the serial port before the connection is established.

Disable: After the connection is established, the network will receive the data cached by the serial port.

#### 4.4.5.Heartbeat packet function

In the client mode, users can choose to send heartbeat packets and customize the heartbeat packet time. The heartbeat packet can be selected from two modes: network heartbeat packet and serial heartbeat packet. It supports sending in hexadecimal and ASCII code. This heartbeat packet is not MQTT heartbeat. It needs to be turned off in MQTT client mode. MQTT heartbeat only needs to be configured in "MQTT mode". It is recommended not to configure the heartbeat packet cycle time less than 60s. For example, 120s is recommended in Alibaba Cloud manual.

Heartbeat packet sending mode:

(1) The default is to turn off heartbeat packet mode.

(2) Serial heartbeat packet ->The device sends heartbeat content to the serial bus according to the set heartbeat interval.

(3) Network interface heartbeat packet ->The device sends heartbeat content to the network interface bus according to the set heartbeat time interval.

Custom heartbeat packet content (up to 40 bytes (ASCII) data, 20 bytes (HEX) data).

Customize the heartbeat packet sending interval. If the setting value is greater than zero, the heartbeat packet function will be turned on. When it is turned on, the range can be set: (1-65536) seconds, and when it is turned off, it is 0.

#### 4.4.6.Registration package function

In the client mode, users can choose to send the registration package, customize the time of the registration package, and customize the content of the registration package (up to 40 bytes (ASCII) data, 20 bytes (HEX) data).

The registration package supports the following modes:

- (1) Send MAC address when the network establishes a connection with the device
- (2) Send the data of the custom registration package when the network establishes a connection with the device

- (3) After the connection between the network and the device is established, each packet of data sent by the device to the network is preceded by a MAC address
- (4) After the connection between the network and the device is established, each packet of data sent by the device to the network is preceded by the user-defined registration packet data
- 4.5. Modbus gateway
- 4.5.1. Simple protocol conversion mode

| 网络参数 串<br>-Modbus 参数- | 日口参数 高级参数 Modbus参数 |            |       |
|-----------------------|--------------------|------------|-------|
| MODBUS网关              | 简单协议转化             | TCP转RTU 开启 | ~     |
| 指令超时时间                | 1000毫秒 :           | 指令存储时间 10秒 | \$    |
| 轮询间隔时间                | 500毫秒 :            |            |       |
| 预配置指令列表               | ŧ                  |            |       |
| , , , ,               | ,                  |            | 添加 删除 |
| 1 01, 03, 00, 00      | D, 00, 0A          |            |       |

On: the Modbus RTU protocol and Modbus TCP protocol are converted to each other, and non-Modbus data (RTU/TCP) is discarded without conversion.

Off: Modbus data is verified without protocol conversion, and non-Modbus data (RTU/TCP) is discarded.

Simple protocol conversion can work in any mode (TCP client, TCP server, UDP client, UDP server, MQTT client, HTTP client). No matter what mode it works in, there can only be one Modbus master station.

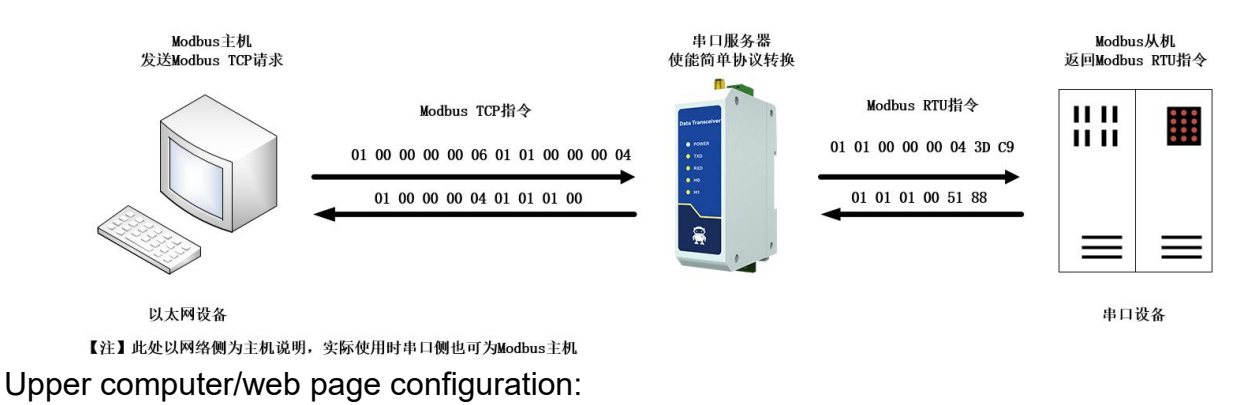

| 网络参数              | 串口参数 高级参数        | Modbus参数 |         |                  |       |
|-------------------|------------------|----------|---------|------------------|-------|
| 基本参数              |                  |          |         |                  |       |
| IP地址类型            | 静态IP             | ~        | SN码     | Sxxxxxxx         |       |
| 网页登录账号            | admin            |          | 网页访问端口  | 80               | ÷     |
| 网关                | 192.168.4 .1     |          | DNS     | 192.168.4 .1     |       |
| 本地IP地址            | 192.168.4 .164   |          | 本地端口    | 8886             |       |
| 网络工作模式            | TCP 服务端          | ~        | 子网掩码    | 255. 255. 255. 0 |       |
| 网络参数              | 串口参数 高级参数        | Modbus参数 |         |                  |       |
| 串口设置              |                  |          |         |                  |       |
| 波特率               | 115200           | ~        | 数据位     | 8                | ~     |
| 校验位               | NONE             | ~        | 停止位     | 1                | ~     |
| 流控                | NONE             | ~        |         |                  |       |
|                   |                  |          |         |                  |       |
| 网络参数              | 串口参数 高级参数        | Modbus参数 |         |                  |       |
| Modbus 参数         | Į —              |          |         |                  |       |
| MODBUS网关          | 简单协议转化           |          | TCP转RTU | 开启               | ×     |
| 指令超时时间            | 1000毫秒           | k        | 指令存储时间  | 10秒              | \$    |
| 轮询间隔时间            | 500毫秒            | 3        |         |                  |       |
| 预配置指令列            | 问表               |          |         |                  |       |
| , , ,             | 3 3              |          |         |                  | 添加 删除 |
| to rene rene rene | Name wants wants |          |         |                  |       |

1 01,03,00,00,00,0A

| 网络设置                                      |                                        |                  |                   |    |                              |                   |   |
|-------------------------------------------|----------------------------------------|------------------|-------------------|----|------------------------------|-------------------|---|
| IP模式                                      | 静态 🗸                                   | 工作模式             | TCP服务器            | ~  | 模块MAC                        | 84-C2-E4-36-05-E7 |   |
| 设备IP                                      | 192.168.4.164                          | 设备端口             | 8886              |    | 网页访问端口                       | 80                |   |
| 子网掩码                                      | 255.255.255.0                          | 网关               | 192.168.4.1       |    | 首选DNS                        | 192.168.4.1       |   |
| 目的IP/域名                                   | 192.168.3.3                            |                  |                   |    | 目的端口                         | 8888              |   |
| 串口设置                                      |                                        |                  |                   |    |                              |                   |   |
| 波特率                                       | 115200 🗸                               | 数据位              | 8                 | ~  | 校验位                          | NONE              | ~ |
| 停止位                                       | 1 ~                                    | 流控               | NONE              | ~  |                              |                   |   |
| MODBUS网关                                  | 功能                                     |                  |                   |    |                              |                   |   |
| MODBUS<br>TCP转RTU                         | 打开 ~                                   | Mode             | ous 指令配置参         | 数  |                              | 添加清               | 空 |
| MODBUS<br>网关模式                            | 简单协议转换                                 | MODBUS<br>轮询间隔时间 | 500<br>范围:0-65535 | ms | 剩余可配置指令<br>01 03 00 00 00 00 | 49                |   |
| Modbus<br>指令超时时间                          | 1000<br>范围:0-65535ms                   | Modbus<br>指令存储时间 | 10<br>范围:0-255s   |    |                              |                   |   |
| 指令格式:"XX XX<br>其中:"XX":2位16进<br>最多可配置50条指 | XX XX XX XX";<br>制数,XX与"XX"之间加入—⁄<br>令 | 空格               |                   |    |                              |                   |   |

Modbus Poll and Modbus Slave software debugging: Software connection settings:

| D 📽 🖬 🎒 🕽                                                          | K   🗇   🖳 盧   几   05 06 15 16 17 22 23   TC  <br>Connection Setup                                                                                | ≥ <b>≥   ? \?</b>  <br>×                                                                                  | File Edit Connection                                                                                                    | Setup Display View Window Help                                                                                                    |
|--------------------------------------------------------------------|----------------------------------------------------------------------------------------------------|----------------------------------------------------------------------------------------------------|----------------------------------------------------------------------------------------------------|----------------------------------------------------------------------------------------------------|
| Tx = 1296: Err<br>No connection<br>0<br>1<br>2<br>3<br>4<br>5<br>6 | Connection<br>Modbus TCP/JP<br>Serial Settings<br>USB-SERIAL CH340 (COM4)<br>115200 Baud<br>8 Data bits<br>None Parity<br>1 Stop Bit<br>Advanced | OK<br>Cancel<br>Mode<br>© RTU O ASCII<br>Response Timeout<br>[1000 [ms]<br>Delay Between Pols<br>[20 [ms] | ID         1: F         = 03           No connection         Name         0           1         2         3         4         5         6         7           6         7 | Connection Setap<br>Connection OK<br>Serial Pot<br>USB-SERIAL CH340 (COM11)<br>115200 Baud Mode<br>© RTU O ASCII<br>8 Data bits<br>None Party Discrete<br>1 Stop Bit I fine] RTS disable delay |
|                                                                    | Remote Modbus Server<br>IP Address or Node Name<br>192.168.4.164                                                                                 | ~                                                                                                    | 8                                                                                                    | TCP/IP Server           IP Address         Port           192.168.3.3         8886                                                                                                    |
| For Help, press F                                                  | Server Port Connect Timeout 8886 3000 [ms]                                                                                                    | <ul> <li>IPv4</li> <li>IPv6</li> </ul>                                                                    |                                                                                                    | Any Address  IPv4 Ignore Unit ID IPv6                                                                                                    |

Software register reading and simulation configuration: Poll menu, select  $\rightarrow$ SetupRead/Write Definition

| Read/Wr            | ite Definition                 | :           |               | ×                           |
|--------------------|--------------------------------|-------------|---------------|-----------------------------|
| Slave ID:          | 1                              |             |               | ОК                          |
| Function:          | 03 Read                        | Holding Reg | isters (4x)   | Cancel                      |
| Address:           | 0                              | PLC add     | ress = 40001  | Ļ                           |
| Quantity:          | 5                              |             | Doll          |                             |
| Scan Rate          | e: 1000                        | [ms]        | FUI           | Apply                       |
| Disable            | d/Write Disab<br>ble on error  | led         |               | Read/Write Once             |
| View<br>Rows<br>10 | 0 0 20                         | O 50 O      | 100 O Fitt    | o Quantity                  |
| Hide               | e Alias Column<br>ress in Cell | 5           | PLC Addr      | esses (Base 1)<br>niel Mode |
| Request            | t                              |             |               |                             |
| RTU                | 01 03 00 00                    | 00 05 85 0  | 9             |                             |
| ASCII              | 3A 30 31 30                    | 33 30 30 3  | 30 30 30 30 3 | 30 35 46 37 0D 0A           |

Select SetupSlave Definition from the  $\rightarrow$  Slave menu

| Slave Definition                 |                                | >                       |
|----------------------------------|--------------------------------|-------------------------|
| Slave ID: 1                      |                                | ОК                      |
| Function: 03 Holding Register (4 | 4x) ~                          | Cancel                  |
| Address mode<br>Dec O Hex        |                                |                         |
| Address: 0 PLC addr              | ress = 40001                   |                         |
| Quantity: 5                      |                                |                         |
| View<br>Rows<br>10 0 20 0 50 0 1 | .00 O Fit to Quar              | ıtity                   |
| Hide Name Columns                | PLC Addresses (                | (Base 1)                |
| Error Simulation                 |                                |                         |
| Skip response                    | Insert CRC/LRC<br>(Not when us | C error<br>sing TCP/IP) |
| 0 [ms] Response Delay            | Return except                  | tion 06, Busy           |

#### Communication demonstration:

| 웹 Modbus Poll - Mbpoll1                                                          | - 🗆 X      |
|----------------------------------------------------------------------------------|------------|
| File Edit Connection Setup Functions Display View Window Help                    |            |
| 🗅 😂 🖬 🎒 🗙 🛅 🗒 🛤 05 06 15 16 17 22 23 TC 🔃 🧱 🤋 🛠                                  |            |
| Mhool1 D & Communication Traffic                                                 | ×          |
| Tx = 368: Frr = 0: ID = 1: F = 03: SR = 1(                                       |            |
| Exit Continue Clear Save Copy Log Stop on Error                                  | Time stamp |
| Alias 00000 ^ Rx:000113-01 7E 00 00 00 0D 01 03 0A 00 01 00 02 00 03 00 04 00 05 | ^          |
| 0 Tx:000114-01 7F 00 00 00 06 01 03 00 00 05                                     |            |
| Rx:000115-01 7F 00 00 00 00 01 03 0A 00 01 00 02 00 03 00 04 00 05               |            |
|                                                                                  |            |
| Tx:000118-01 81 00 00 06 01 03 00 00 05                                          |            |
| Rx:000119-01 81 00 00 00 01 03 0A 00 01 00 02 00 03 00 04 00 05                  |            |
|                                                                                  |            |
| Tx:00122-01 83 00 00 00 00 01 03 00 00 05                                        |            |
| Rx:000123-01 83 00 00 00 0D 01 03 0A 00 01 00 02 00 03 00 04 00 05               |            |
| Tx:000124-01 84 00 00 00 06 01 03 00 00 00 05                                    |            |
| Rx:000125-01 84 00 00 00 01 03 0A 00 01 00 02 00 03 00 04 00 05                  |            |
| Rx:000127-01 85 00 00 0D 01 03 0A 00 01 00 02 00 03 00 04 00 05                  | ~          |
| Modbus Slave - Mbslave1                                                          | - 0 ×      |
| Ele Edit Connection Setun Display View Window Help                               | 1000 (MAN) |
|                                                                                  |            |
| Communication Traffic                                                            | ×          |
| Moslave1 D 3 Fxt Continue Clear Save Copy Log Time stamp                         |            |
| ID = 1: F = 03                                                                   |            |
| Tx:000091-01 03 0A 00 01 00 02 00 03 00 04 00 05 CF 24                           | ^          |
| Name 00000 A KX:000092-01 03 00 00 00 03 05 CF 24                                |            |
| 0 1 Rx:000094-01 03 00 00 05 85 C9                                               |            |
| 1 2 Tx:000095-01 03 0A 00 01 00 02 00 03 00 04 00 05 CF 24                       |            |
| 2 3 Rx:000096-01 03 00 00 00 05 85 C9                                            |            |
| 3 4 Rx:000098-01 03 00 00 00 05 85 C9                                            |            |
| 4 5 Tx:000099-01 03 0A 00 01 00 02 00 03 00 04 00 05 CF 24                       |            |
| Rx:000100-01 03 00 00 00 58 5C9                                                  |            |
| R:00102-01 03 00 00 00 05 85 C9                                                  |            |
| m. 000102-01 02 07 00 01 00 02 00 03 00 04 00 05 CF 24                           |            |

## 4.5.2.Multi-host mode

The multi-host mode can handle up to 6 Modbus TCP hosts. When multiple Modbus

hosts access the Modbus gateway at the same time, the bus occupation scheduling will be carried out (RS-485 bus can only process one request at a time, while the multi-host mode will sort and process according to the TCP request sequence, and other links will wait), so as to solve the bus conflict problem (currently only supports 6-host connection), and only supports working in the TCP server mode, The slave can only be on the serial port, otherwise it cannot work normally.

It is recommended to configure it as "simple protocol conversion" when there is no multi-channel host.

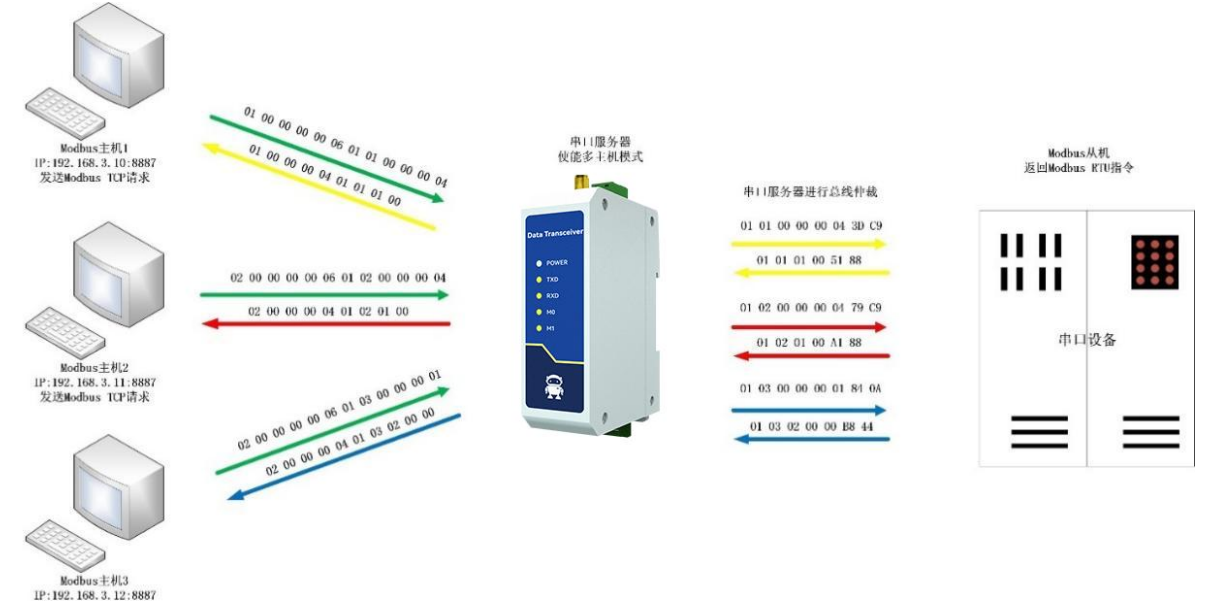

【注】此处以三路主机为例实际使用时最多可以连接6路主机

:192.168.3.12:8887 2送Modbus TCP请求

Upper computer/web page configuration:

| 网络参数   | 串口参数 高级参数 Modbus参数   |        |        |                  |   |
|--------|----------------------|--------|--------|------------------|---|
| 基本参数   |                      |        |        |                  |   |
| IP地址类型 | 静态IP                 | ~      | SN码    | Sxxxxxxx         |   |
| 网页登录账号 | admin                |        | 网页访问端口 | 80               |   |
| 网关     | 192.168.4 .1         |        | DNS    | 192.168.4 .1     |   |
| 本地IP地址 | 192.168.4 .163       |        | 本地端口   | 8887             |   |
| 网络工作模式 | TCP 服务端              | ~      | 子网掩码   | 255. 255. 255. 0 |   |
| 网络参数   | R□参数 宣纪参数 ¥/₅dbus 参数 |        |        |                  |   |
| 串口设置   |                      |        |        |                  |   |
| 波特率    | 115200               | ~      | 数据位    | 8                | ~ |
| 校验位    | NONE                 | $\sim$ | 停止位    | 1                | ~ |
| 流控     | NONE                 | ~      |        |                  |   |

| 网络参数 串口                                | 口参数 高级参数 Modbus参数                              | ŧ      |              |     |                  |                   |    |
|----------------------------------------|------------------------------------------------|--------|--------------|-----|------------------|-------------------|----|
| Modbus 参数                              |                                                |        |              |     |                  |                   |    |
| MODBUS网关                               | 多主机模式                                          |        | ✓ TCP转RTU    | 开启  |                  |                   | ~  |
| 指令超时时间                                 | 1000毫秒                                         |        | 指令存储时间       | 10秒 |                  |                   | \$ |
| 轮询间隔时间                                 | 500毫秒                                          |        | *            |     |                  |                   |    |
| 预配置指令列表                                |                                                |        |              |     |                  |                   |    |
| 1 1 1 1                                | ,                                              |        |              |     |                  | 添加                | 删除 |
| 1.01,05,00,00,                         | 00, 0A                                         |        |              |     |                  |                   |    |
| 网络设置                                   |                                                |        |              |     |                  | (                 |    |
| IP模                                    | 式 静态 ~                                         | 工作模式   | TCP服务器       | ~   | 模块MAC            | 84-C2-E4-36-05-E7 |    |
| 设备                                     | P 192.168.4.163                                | 设备端口   | 8887         |     | 网页访问端口           | 80                |    |
| 子网掩                                    | B 255.255.255.0                                | 网关     | 192.168.4.1  |     | 首选DNS            | 192.168.4.1       |    |
| 目的IP/域                                 | 名 192.168.3.3                                  |        |              |     | 目的端口             | 8888              |    |
| 串口设置                                   |                                                |        |              |     |                  |                   |    |
| 波特                                     | 率 115200 ~                                     | 数据位    | 8            | ~   | 校验位              | NONE              | ~  |
| 停止                                     | ば <u>1 ~</u>                                   | 流控     | NONE         | ~   |                  |                   |    |
| MODBUS网                                | 关功能                                            |        |              |     |                  |                   |    |
| MODBU<br>TCP转RT                        | U<br>切开 ~                                      | Mode   | ous 指令配置参数   |     |                  | 添加                | 清空 |
| MODBU                                  | S<br>◎ 多主机模式 ~                                 | MODBUS | 500          |     | 剩余可配置指令          | 49                |    |
| 网天模:                                   | <b>rl</b>                                      | 彩印间隙的间 | 范围:0-65535ms |     | 01 03 00 00 00 0 | A X               |    |
| 指令超时时                                  | <b>间</b> 范围:0-65535ms                          | 指令存储时间 | 范围:0-255s    |     |                  |                   |    |
| 指令格式:"XX X<br>其中:"XX":2位16<br>最多可配置50条 | X XX XX XX XX XX";<br>进制数,XX与"XX"之间加入一个空<br>指令 | 格      |              |     |                  |                   |    |

Modbus Poll and Modbus Slave software debugging:

Refer to "Simple Protocol Conversion" for software configuration and register configuration. Start multiple Modbus Poll software at the same time (for example, 3 channels can be supported up to 6 channels).

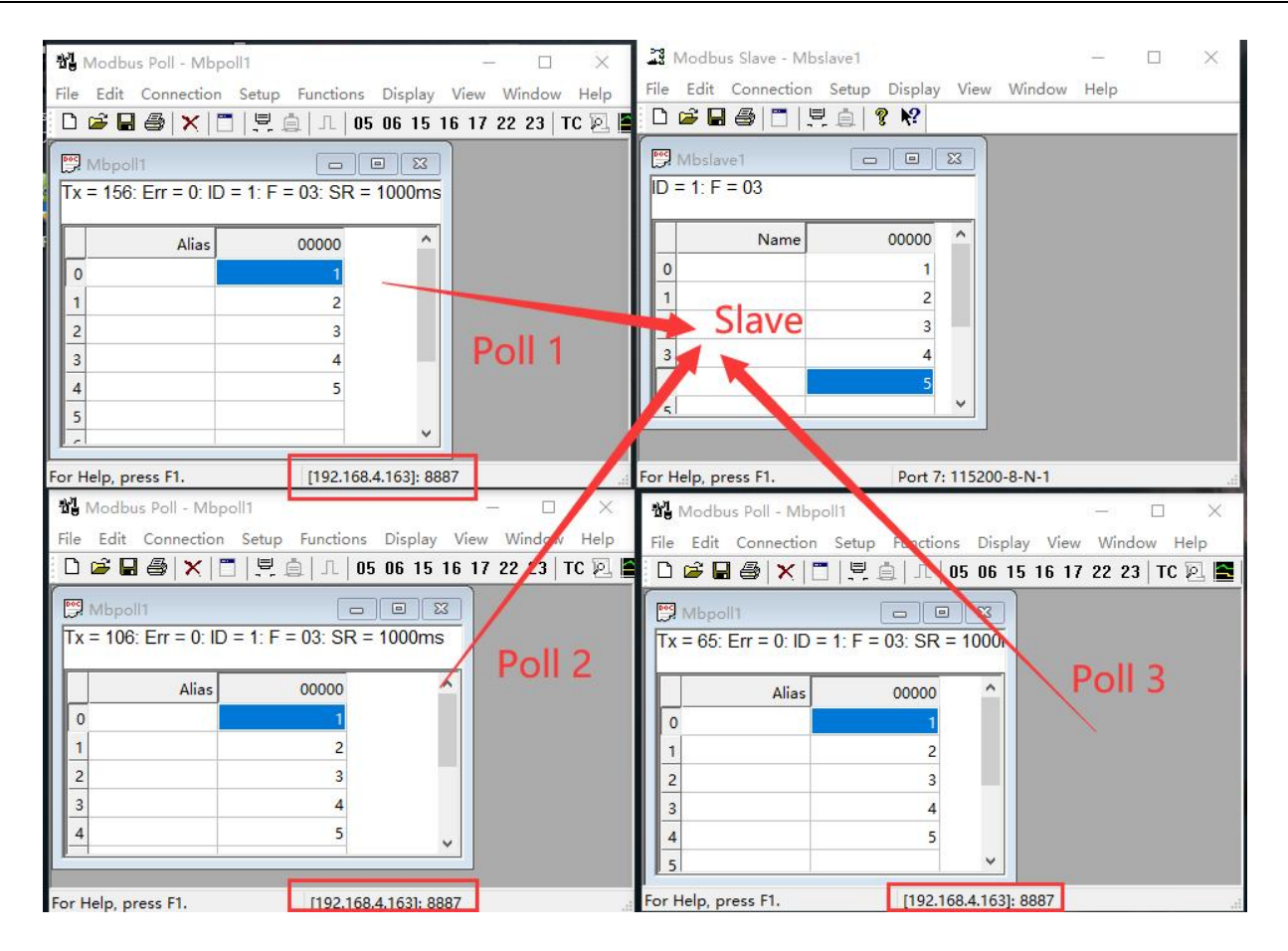

#### 4.5.3. Storage gateway

The storage gateway not only arbitrates the bus data, but also stores the repeated read instructions. When different hosts request the same data, the gateway does not need to query the register status of RTU device many times, but directly returns the cached data in the storage area, which greatly improves the multi-host request processing capability of the gateway, and also reduces the time consumed by the entire request process. Users can customize the instruction polling interval and instruction storage time of the storage area according to their needs.

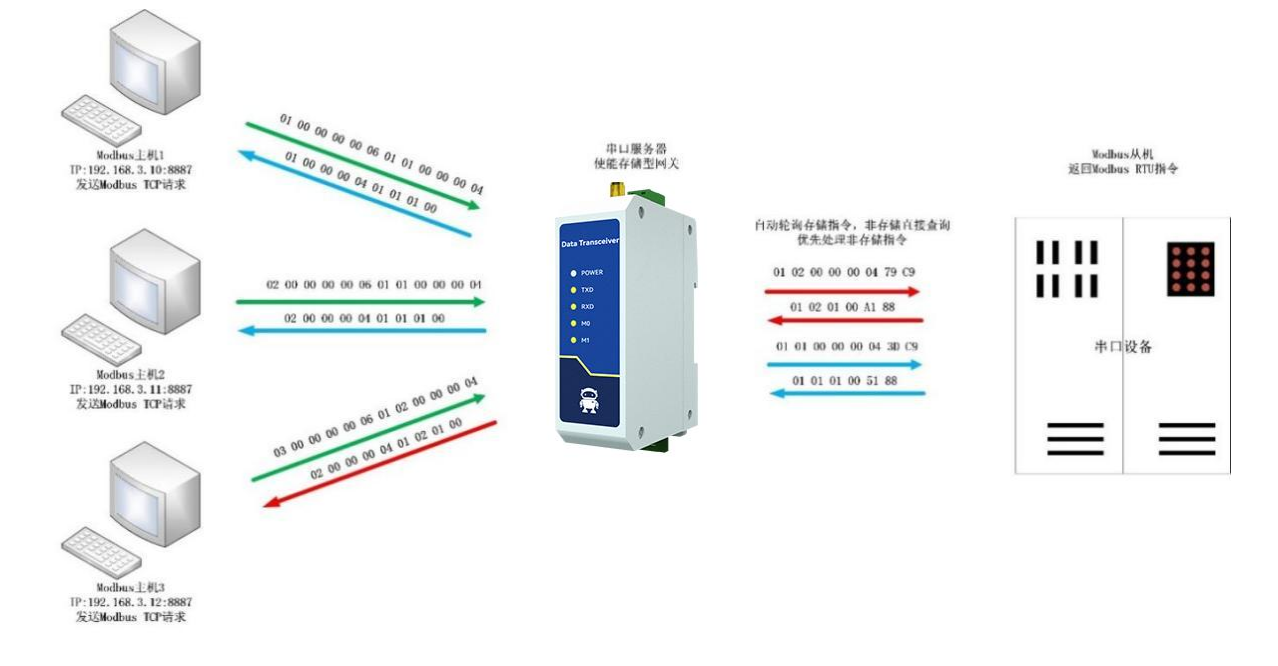

【注】此处以二路主机为例实际使用时最多可以连接6路主机

As the optimization of multi-host request performance, the storage gateway can only work in the TCP server mode, which improves the response speed on the network side.

characteristic:

- (1) The gateway has a 5K cache for storing instructions and returned results (taking reading 10 holding registers as an example, 189 instructions and returned results can be stored);
- (2) RTU response timeout automatically clears the cache to ensure the real-time and authenticity of data;
- (3) The polling interval can be customized, 0-65535ms;
- (4) The gateway will poll the RTU device according to the instruction storage time used for configuration. If the MODBUS host does not query the instruction again during the storage time, the gateway will automatically delete the storage instruction and release the cache;
- (5) The first command and control command (05, 06, 0F, 10 function code) will directly access RTU equipment;

(6) Only 01, 02, 03 and 04 Modbus function code query results can be stored; Storage gateway host computer and web page configuration:

| 网络参数 串口                                                                                                    | 口参数 高级参数 Modbus                              | 参数               |              |                     |           |                             |                   |          |
|----------------------------------------------------------------------------------------------------|----------------------------------------------|------------------|--------------|---------------------|-----------|-----------------------------|-------------------|----------|
| 基本参数                                                                                                    |                                              |                  |              |                     |           |                             |                   |          |
| IP地址类型 青                                                                                                    | 争态IP                                         |                  | ~            | SN码                 | Sxxxxx    | XXX                         |                   |          |
| 网页登录账号 a                                                                                                    | dmin                                         |                  |              | 网页访问端口              | 80        |                             |                   | •        |
| 网关 1                                                                                                    | 92.168.4 .1                                  |                  |              | DNS                 | 192.168   | 3.4 .1                      |                   |          |
| 本地IP地址 1                                                                                                    | 92.168.4 .163                                |                  |              | 本地端口                | 8887      |                             |                   | <b>A</b> |
| 网络工作模式 T                                                                                                    | CP 服务端                                       |                  | ~            | 子网掩码                | 255.255   | 5. 255. 0                   |                   |          |
| 网络参数 串口<br>串口设置                                                                                                | Ⅰ参数 高级参数 Modbus参                             | ≥数               |              |                     |           |                             |                   |          |
| 波特率 1                                                                                                    | 15200                                        |                  | $\sim$       | 数据位                 | 8         |                             |                   | ~        |
| 校验位 N                                                                                                    | ONE                                          |                  | $\sim$       | 停止位                 | 1         |                             |                   | ~        |
| 流控 N                                                                                                    | ONE                                          |                  | ~            |                     |           |                             |                   |          |
| Modbus 参数           MODBUS网关         4           指令超时时间         1           轮询间隔时间         5           预配置指令列表 | 子储型网关<br>000毫秒<br>00毫秒                       |                  | ✓            | TCP转RTU<br>指令存储时间   | 开启<br>10秒 |                             | 添加                | ✓        |
| 网络设置                                                                                                    |                                              |                  |              |                     |           |                             |                   |          |
| IP模式                                                                                                    | 静态 ~                                         | 工作模式             | TCP服         | 务器                  | ~         | 模块MAC                       | 84-C2-E4-36-05-E7 | 7        |
| 设备IP                                                                                                    | 192.168.4.163                                | 设备端口             | 8887         |                     |           | 网页访问端口                      | 80                |          |
| 子网掩码                                                                                                    | 255.255.255.0                                | 网关               | 192.168      | 8. <mark>4.1</mark> |           | 首选DNS                       | 192.168.4.1       |          |
| 目的IP/域名                                                                                                    | 192.168.3.3                                  |                  |              |                     |           | 目的端口                        | 8888              |          |
| 串口设置                                                                                                    |                                              |                  |              |                     |           |                             |                   |          |
| 波特率                                                                                                    | 115200                                       | 数据位              | 8            |                     | ~         | 校验位                         | NONE              | ~        |
| 停止位                                                                                                    |                                              | 流控               | NONE         |                     | ~         |                             |                   |          |
|                                                                                                    | ETháy                                        | 77103-1          |              |                     |           |                             |                   |          |
| MODBUS<br>TCP转RTU                                                                                              | [打开 ~]                                       | Mode             | bus 指名       | 記置参数                |           |                             | 添加                | 清空       |
| MODBUS<br>网关模式                                                                                                 | 存储型网关                                        | MODBUS<br>轮询间隔时间 | 500<br>范围:0- | -65535ms            |           | 剩余可配置指令<br>01 03 00 00 00 0 | 49<br>A X         |          |
| Modbus<br>指令超时时间                                                                                               | 1000<br>范围:0-65535ms                         | Modbus<br>指令存储时间 | 10<br>范围:0·  | -255s               |           |                             |                   |          |
| 指令格式: "XX XX<br>其中:"XX":2位16进<br>最多可配置50条指                                                                     | . XX XX XX XX XX";<br>挂制数,XX与"XX"之间加入一个<br>令 | 空格               |              |                     |           |                             |                   |          |

## 4.5.4. Configurable gateway

The gateway automatically polls the RTU device register according to the preconfigured MODBUS instruction (only supports the configuration of MODBUS read instruction), and the instruction in the non-storage table will directly operate the RTU device. The frequently read instructions can be stored in the gateway in advance to shorten the response time (query the configured instructions). Because of the above characteristics, the serial port side of the configurable gateway can only connect to the Modbus slave station.

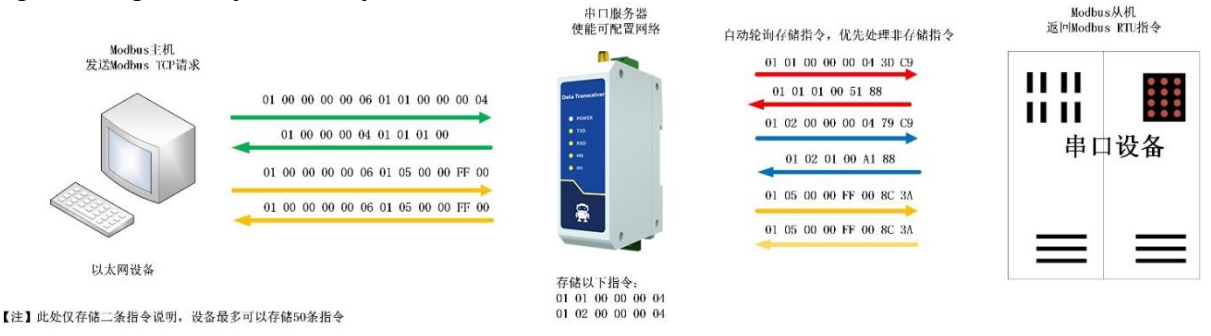

Instruction storage description (add, instruction error and format error cannot be added):

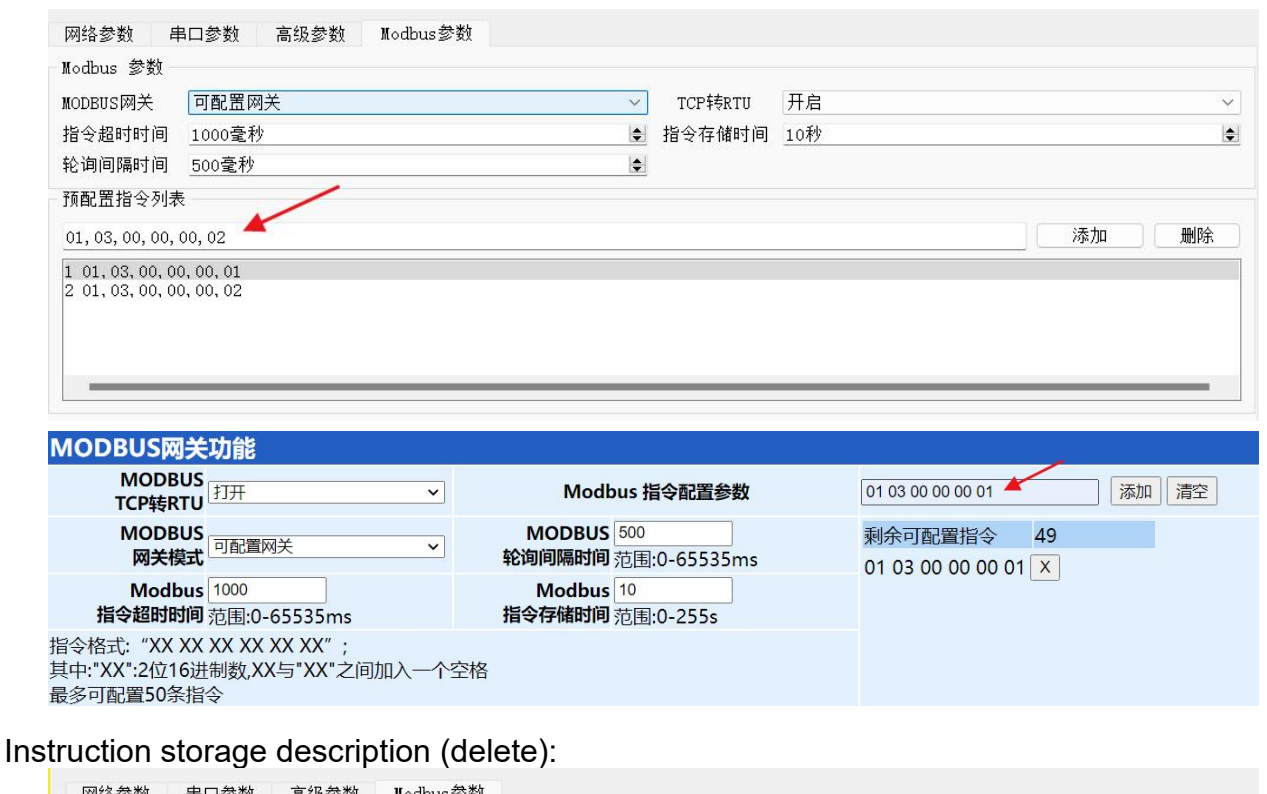

| MODBUS网关        | 可配置网关     | ×        | TCP转RTU | 开启  | ~     |
|-----------------|-----------|----------|---------|-----|-------|
| 指令超时时间          | 1000毫秒    | <b>\</b> | 指令存储时间  | 10秒 |       |
| 轮询间隔时间          | 500毫秒     | <b></b>  |         |     |       |
| 预配置指令列表         | Ę         |          |         |     | 2     |
| 01, 03, 00, 00, | 00, 02    |          |         |     | 添加 删除 |
| 1 01,03,00,0    | 0,00,01   |          |         |     |       |
| 2 01, 03, 00, 0 | 0, 00, 02 |          |         |     |       |
|                 |           |          |         |     |       |
|                 |           |          |         |     |       |

| MODBUS网关功能                                                                |      |                                   |                                    |
|---------------------------------------------------------------------------|------|-----------------------------------|------------------------------------|
| MODBUS<br>TCP转RTU                                                         | ~    | Modbus 指令配置参数                     | 01 03 00 00 00 01 添加 清空            |
| MODBUS<br>网关模式 回配置网关                                                      | ~    | MODBUS 500<br>轮询间隔时间 范围:0-65535ms | 剩余可配置指令  49<br>01 03 00 00 00 01 × |
| Modbus 1000<br>指令超时时间 范围:0-65535ms                                        |      | Modbus 10<br>指令存储时间 范围:0-255s     |                                    |
| 指令格式:"XX XX XX XX XX XX XX";<br>其中:"XX":2位16进制数,XX与"XX"之间加入<br>最多可配置50条指令 | 一个空格 | 8                                 |                                    |

Upper computer/web page configuration:

| Modbus 参数                                                                                                    |                    |                                                                 |                                      |     |                                                                                          |
|----------------------------------------------------------------------------------------------------|--------------------|-----------------------------------------------------------------|--------------------------------------|-----|------------------------------------------------------------------------------------------|
| MODBUS网关 可配置网关                                                                                                    |                    | ~                                                               | TCP转RTU                              | 开启  |                                                                                          |
| 指令超时时间 1000毫秒                                                                                                    |                    | <b>.</b>                                                        | 指令存储时间                               | 10秒 |                                                                                          |
| 轮询间隔时间 500毫秒                                                                                                    |                    | <b>\$</b>                                                       |                                      |     |                                                                                          |
| 预配置指令列表                                                                                                    |                    |                                                                 |                                      |     |                                                                                          |
| 01, 03, 00, 00, 00, 02                                                                                                    |                    |                                                                 |                                      |     | 添加 删除                                                                                    |
| 1 01, 03, 00, 00, 00, 01                                                                                                    |                    |                                                                 |                                      |     |                                                                                          |
| 2 01, 03, 00, 00, 00, 02                                                                                                    |                    |                                                                 |                                      |     |                                                                                          |
|                                                                                                    |                    |                                                                 |                                      |     |                                                                                          |
|                                                                                                    |                    |                                                                 |                                      |     |                                                                                          |
|                                                                                                    |                    |                                                                 |                                      |     |                                                                                          |
|                                                                                                    |                    |                                                                 |                                      |     |                                                                                          |
|                                                                                                    |                    |                                                                 |                                      |     |                                                                                          |
| AODBUS网关功能                                                                                                    |                    |                                                                 |                                      |     |                                                                                          |
| AODBUS网关功能<br>MODBUS<br>TCP转RTU                                                                                                    | <b>~</b> ]         | Modbus 指                                                        | 令配置参数                                |     | 01 03 00 00 00 01 添加 清空                                                                  |
| AODBUS网关功能<br>MODBUS<br>TCP转RTU<br>MODBUS                                                                                                    | <b>~</b>           | Modbus 指<br>MODBUS 500                                          | 谷配置参数                                |     | 01 03 00 00 00 01 添加 清空 剩余可配置指令 49                                                       |
| AODBUS网关功能<br>MODBUS<br>TCP转RTU<br>MODBUS<br>网关模式                                                                                                    | <b>v</b>           | Modbus 指<br>MODBUS 500<br>轮询间隔时间 范围:                            | <b>i令配置参数</b><br>0-65535ms           |     | 01 03 00 00 00 01       添加 清空         剩余可配置指令       49         01 03 00 00 00 01       X |
| MODBUS网关功能<br>MODBUS<br>TCP转RTU<br>MODBUS<br>网关模式<br>ModBUS<br>1000<br>地分類内的地域                                                                                                    | •<br>•             | Modbus 指<br>MODBUS 500<br>轮询间隔时间 范围:<br>Modbus 10               | <b>i令配置参数</b><br>0-65535ms           |     | 01 03 00 00 00 01     添加 清空       剩余可配置指令     49       01 03 00 00 00 01     X           |
| AODBUS网关功能<br>MODBUS<br>TCP转RTU<br>MODBUS<br>网关模式<br>Modbus<br>指令超时时间 范围:0-65535ms                                                                                                    | •<br>•             | Modbus 指<br>MODBUS 500<br>轮询间隔时间 范围:<br>Modbus 10<br>指令存储时间 范围: | <b>i令配置参数</b><br>0-65535ms<br>0-255s |     | 01 03 00 00 00 01     添加 清空       剩余可配置指令     49       01 03 00 00 00 01 X               |
| AODBUS网关功能<br>MODBUS<br>TCP转RTU<br>MODBUS<br>网关模式<br>「回配置网关<br>ModBus<br>回配置网关<br>「回配置网关<br>」<br>「回配置网关<br>」<br>「回取置の<br>」<br>「回取置の<br>」<br>「回取置の<br>」<br>「一<br>」<br>」<br>」<br>」<br>」<br>」<br>」<br>」<br>」<br>」<br>」<br>」<br>」 | マ<br>マ<br>hn λ 人穴H | Modbus 指<br>MODBUS 500<br>轮询间隔时间 范围:<br>Modbus 10<br>指令存储时间 范围: | <b>谷配置参数</b><br>0-65535ms<br>0-255s  |     | 01 03 00 00 00 01<br>剩余可配置指令<br>49<br>01 03 00 00 00 01 X                                |

#### 4.5.5.Automatic upload

In the client mode (TCP client, UDP client, MQTT client, HTTP client), the gateway will automatically poll the instructions in the storage instruction table and upload them to the server. The feedback format (Modbus RTU format or Modbus TCP format) and the instruction polling interval (0-65535ms) can be selected according to the demand.

Refer to "Configurable Gateway - Instruction Storage Description" for instruction pre-storage, and automatically upload the upper computer/web page configuration:

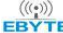

| 网络参数 串                                                                              | 口参数 高级参数                               | Modbus参数 |                  |            |            |           |                              |             |         |         |
|-------------------------------------------------------------------------------------|----------------------------------------|----------|------------------|------------|------------|-----------|------------------------------|-------------|---------|---------|
| 基本参数                                                                                |                                        |          |                  |            |            |           |                              |             |         |         |
| IP地址类型                                                                              | 静态IP                                   |          |                  | ~          | SN码        | Sxxxxxxx  | X                            |             |         |         |
| 网页登录账号                                                                              | admin                                  |          |                  |            | 网页访问端口     | 80        |                              |             |         | -       |
| 网关 1                                                                                | 192.168.4 .1                           |          |                  | _          | DNS        | 192.168.  | 4.1                          |             |         |         |
| 本地IP地址                                                                              | 192.168.4 .163                         |          |                  |            | 本地端口       | 0         |                              |             |         | <b></b> |
| 网络工作模式                                                                              | ICP 客户端                                |          |                  | ~          | 子网掩码       | 255. 255. | 255.0                        |             |         |         |
| 目标IP/域名 1                                                                           | 192.168.4.100                          |          |                  |            | 目标端口       | 8886      |                              |             |         | -       |
| 网络参数 串[<br>串口设置                                                                     | 口参数 高级参数                               | Modbus参数 |                  |            |            |           |                              |             |         |         |
| 波特率                                                                                 | 115200                                 |          |                  | ~          | 数据位        | 8         |                              |             |         | ~       |
| 校验位                                                                                 | NONE                                   |          |                  | ~          | 停止位        | 1         |                              |             |         | ~       |
| 流控 [                                                                                | NONE                                   |          |                  | ~          |            |           |                              |             |         |         |
| <ul> <li>轮询间隔时间</li> <li>预配置指令列表</li> <li>, , , ,</li> <li>1 01,03,00,00</li> </ul> | 5000毫秒<br>,<br>,<br>,00,01             |          |                  |            |            |           |                              | 添加          |         | 涂       |
| 网络设置                                                                                | ¥                                      | ×        | 工作模式             | TCP        | 安白禮        | ~         | 档中MAC                        | 84-C2-F4-3  | 6-05-F7 | 8 Þ     |
|                                                                                     | 0 100 160 1 160                        | •        |                  | 0          | 다/ 개U      |           | マンション                        | 00          | 0 00 11 |         |
| · · · · · · · · · · · · · · · · · · ·                                               | 192.108.4.103                          |          | <b>汉</b> 宙 师山    | 0          |            | ]         | 网贝切内地口                       | 00          |         |         |
| 子网掩船                                                                                | 255.255.255.0                          | ]        | 网关               | 192.1      | 168.4.1    |           | 百选DNS                        | 192.168.4.1 |         |         |
| 目的IP/域名                                                                             | <b>3</b> 192.168.4.100                 |          |                  |            |            |           | 目的端口                         | 8886        |         |         |
| <b>书</b> 凵设直                                                                        |                                        |          |                  |            |            |           |                              |             |         |         |
| 波特率                                                                                 | × 115200                               | ~        | 数据位              | 8          |            | ~         | 校验位                          | NONE        |         |         |
| 停止你                                                                                 | 2 1                                    | ~        | 流控               | NON        | IE         | ~         |                              |             |         |         |
| NODBUS                                                                              | そ功能                                    |          |                  |            |            |           |                              |             |         |         |
| MODBU:<br>TCP转RTU                                                                   | S<br>关闭                                | ~        | Modb             | us 揹       | 旨令配置参数     |           | 01 03 00 00 00 01            |             | 添加清空    | 2       |
| MODBU:<br>网关模式                                                                      | s<br>自动上传                              | ~        | MODBUS<br>轮询间隔时间 | 5000<br>范围 | :0-65535ms |           | 剩余可配置指令<br>01 03 00 00 00 00 | 49<br>1 🗙   |         |         |
| Modbu<br>指令超时时间                                                                     | s 1000<br>了范围:0-65535ms                |          | Modbus<br>指令存储时间 | 10<br>范围   | :0-255s    |           |                              | •           |         |         |
| 旨令格式: "XX XX<br>其中:"XX":2位16〕<br>最多可配置50条排                                          | X XX XX XX XX";<br>进制数,XX与"XX"之(<br>旨令 | 间加入一个空格  |                  |            |            |           |                              |             |         |         |

TCP client presentation (Modbus RTU format):

|                 | 网络调试助            | F P                     | - 🗆 🗙 🚠 Ma   | odbus Slave - [Mb | oslave1]        |               | - 🗆 🗙        |
|-----------------|------------------|-------------------------|--------------|-------------------|-----------------|---------------|--------------|
| 网络设置            | 数据日志             | NetAssist V5.0.2        | 2 🗇 🖓 🗒 File | e Edit Connect    | ion Setup Displ | ay View Windo | w Help _ = = |
| (1)协议类型         |                  | 1970                    | D 🖻          | ; 🖬 🍪 🗖 📙         | i ? №?          |               |              |
| ILF Server      | [2022-01-08 13:5 | (1:34.628]# RECV HEX FI | ROM   D = 1: | F = 03            |                 |               |              |
| (2)本地主机地址       |                  | 1319)<br>(9.84          |              |                   |                 |               |              |
| 192.168.4.100 💌 | [2022-01-08 13:5 | 1:39.669]# RECV HEX F   | ROM          | Name              | 00000           | Name          | 00010        |
| (3)本地主机端口       | 192.168.4.163 :6 | 1319>                   | 0            |                   | 1               |               | 0            |
| 8886            | 01 03 02 00 01   | 9 84                    | 1            |                   | 0               |               | 0            |
| Ri¥ 🍋           |                  |                         | 2            |                   | 0               |               | 0            |
|                 |                  |                         | 3            |                   | 0               |               | 0            |
| 接收设置            | in .             |                         | 4            |                   | 0               |               | 0            |
| C ASCII 🕫 HEX   |                  |                         | 5            |                   | 0               |               | 0            |
| ▶ 按日志模式显示       | <                |                         | 6            |                   | 0               |               | 0            |
| □ 接收区自动换行       |                  |                         | 7            |                   | 0               |               | 0            |
| □ 接收数据不显示       |                  |                         |              |                   | 0               |               | 0            |
| □ 接收保存到文件       |                  |                         | 0            |                   | 0               |               | 0            |
| 自动滚屏 清除接收       |                  |                         | 9            |                   | 0               |               | U            |
| 发送设置            |                  |                         |              |                   |                 |               |              |
|                 |                  |                         |              |                   |                 |               |              |
| ☞ 转义符指令解析 ①     |                  |                         | ~            |                   |                 |               |              |
| □ 自动发送附加位       |                  | 新井 「 清除                 | ▲ 清除         |                   |                 |               |              |
| □ 打开文件数据源       | 01234567\r\n     |                         |              |                   |                 |               |              |
| □ 循环周期 300 ms   |                  | 2                       | 发送           |                   |                 |               |              |
| 快捷指令历史发送        |                  |                         |              |                   |                 |               | ,            |
| (續 就約 9/0       | RX:63            | TX:0 复                  | 应计数 For Hel  | p. press F1.      | Port 7:         | 115200-8-N-1  |              |

TCP client presentation (Modbus TCP format):

| 1 · /                                    | 网络调试助手                                  |                                           | Modbus        | Slave - [Mbslave1]              |                      | - 🗆 🗙             |
|------------------------------------------|-----------------------------------------|-------------------------------------------|---------------|---------------------------------|----------------------|-------------------|
| 网络设置<br>(1) 协议类型                         | 数据日志                                    | NetAssist V5.0.2 🗇 🤇                      | File Ed       | lit Connection Setup            | Display View W       | findow Help _ & × |
| TCP Server                               | [2022-01-08 14:03                       | 59.916]# RECV HEX FROM                    | ID = 1: F = ( | ∰  <u>  ≍</u> ⊒  <b>%</b><br>03 | ₹î.                  |                   |
| (2) 本理主机理加<br>[192.168.4.100 <u>-</u>    | 00 00 00 00 00 05<br>[2022-01-08 14:04  | 01 03 02 00 01<br>:04.958]# RECV HEX FROM |               | Name 000                        | 000 Name             | 00010             |
| (3)本地主机端口<br>8886                        | 192.168.4.163 :448<br>00 00 00 00 00 05 | 508><br>01 03 02 00 01                    | 0             |                                 | 1                    | 0                 |
| · 美闭                                     |                                         | 01 03 02 00 01                            | 2             |                                 | 0                    | 0                 |
| 接收设置                                     |                                         |                                           | 3<br>4        |                                 | 0                    | 0                 |
| C ASCII 📀 HEX                            |                                         |                                           | 5             |                                 | 0                    | 0                 |
| ▶ 按日志模式显示                                | <                                       |                                           | 6             |                                 | 0                    | 0                 |
| 接收区目动换行                                  |                                         |                                           | 7             |                                 | 0                    | 0                 |
| 接収数据不延示                                  |                                         |                                           | 8             |                                 | 0                    | 0                 |
| 自动资展 清除接收                                |                                         |                                           | 9             |                                 | 0                    | 0                 |
| 发送设置                                     |                                         |                                           |               |                                 |                      |                   |
|                                          |                                         |                                           |               |                                 |                      |                   |
| ☑ 转义符指令解析 ①                              |                                         | 4                                         |               |                                 |                      |                   |
| □ 自动发送附加位                                | 数据发送 ↓ ◆ 断                              | 开│ 『酒除 ↑ 酒除                               |               |                                 |                      |                   |
| □ 打开文件数据源 □ 循环周期 300 ms 快捷指令 <u>历史发送</u> | 01234567\r\n                            | <u>大山</u> (1995)<br>友送                    | 1             |                                 |                      |                   |
| 」<br>● 发送 76/0                           |                                         | TX:0 复位计数                                 | For Help, pre | ess F1.                         | Port 7: 115200-8-N-1 | >                 |

## 4.6. Introduction to basic functions

## 4.6.1.Web page configuration

The device has a built-in web server, which is convenient for users to set and query parameters through web pages.

The port of the Web server can be customized (2-65535). The default is 80.

Operation mode (Microsoft Edge version 94.0.992.50 as an example, Google Kernel Browser is recommended, IE Kernel Browser is not supported):

 Open the browser and enter the IP address of the device in the address bar. The default is 192.168.3.7 (the IP address and the computer need to be kept in the same network segment). Forget that the local IP address can be queried through the AT command and configuration software;

| ~ | C | G | ▲ 不安全 | 192.168.3.7 |  |          |           |  | AN SO S | 8 |
|---|---|---|-------|-------------|--|----------|-----------|--|---------|---|
|   |   |   |       |             |  |          |           |  |         |   |
|   |   |   |       |             |  |          |           |  |         |   |
|   |   |   |       |             |  |          |           |  |         |   |
|   |   |   |       |             |  |          |           |  |         |   |
|   |   |   |       |             |  |          |           |  |         |   |
|   |   |   |       |             |  |          |           |  |         |   |
|   |   |   |       |             |  |          |           |  |         |   |
|   |   |   |       |             |  |          |           |  |         |   |
|   |   |   |       |             |  |          |           |  |         |   |
|   |   |   |       |             |  |          | 请容录       |  |         |   |
|   |   |   |       |             |  |          | ase login |  |         |   |
|   |   |   |       |             |  | 用户名      | admin     |  |         |   |
|   |   |   |       |             |  | Username |           |  |         |   |
|   |   |   |       |             |  | Password | admin     |  |         |   |
|   |   |   |       |             |  | (        | 登录 login  |  |         |   |
| 1 |   |   |       |             |  |          |           |  |         |   |

 Click Login, the default account is admin, and the default password is admin (entered, you can click Login directly);

| 设备信息                                       |                                        |                  |                     |                             |                   |
|--------------------------------------------|----------------------------------------|------------------|---------------------|-----------------------------|-------------------|
| 设备型号                                       |                                        | 设备SN码            | S120074S            | Language                    | <b>中文</b> •       |
| 固件版本                                       | 9013-2-13                              | 登录账号             | admin               | 登录密码                        | *****             |
| 网络设置                                       |                                        | _                |                     | 2                           |                   |
| IP模式                                       | 静态 🗸                                   | 工作模式             | TCP服务器              | 模块MAC                       | 84-C2-E4-36-05-3A |
| 设备IP                                       | 192.168.3.7                            | 设备端口             | 8887                | 网页访问端口                      | 80                |
| 子网掩码                                       | 255.255.255.0                          | 网关               | 192.168.3.1         | 首选DNS                       | 114.114.114.114   |
| 目的IP/域名                                    | 192.168.3.3                            |                  |                     | 目的端口                        | 8888              |
| 串口设置                                       |                                        |                  |                     |                             |                   |
| 波特率                                        | 115200 🗸                               | 数据位              | 8 ~                 | 校验位                         | NONE              |
| 停止位                                        | 1 v                                    | 流控               | NONE                |                             |                   |
| MODBUS网关                                   | 功能                                     |                  |                     |                             |                   |
| MODBUS<br>TCP转RTU                          | 关闭 🗸                                   | Mode             | ous 指令配置参数          |                             | 添加清空              |
| MODBUS<br>网关模式                             | 禁用 🗸                                   | MODBUS<br>轮询间隔时间 | 500<br>范围:0-65535ms | 剩余可配置指令<br>01 03 00 00 00 0 | 49<br>A X         |
| Modbus<br>指令超时时间                           | 1000<br>范围:0-65535ms                   | Modbus<br>指令存储时间 | 10<br>范围:0-255s     |                             |                   |
| 指令格式:"XX XX<br>其中:"XX":2位16进<br>最多可配置50条指: | XX XX XX XX";<br>制数,XX与"XX"之间加入一个<br>令 | 空格               |                     |                             |                   |

#### 成都亿佰特电子科技有限公司

- The main interface pops up on the web page, where you can query and set relevant parameters;
- Click Submit to save the configuration parameters;
- The progress bar prompts the configuration progress. Do not refresh the web page

again after the configuration is completed (refresh the web page and enter the configuration mode again. You can enter the communication mode by restarting the device or submitting again).

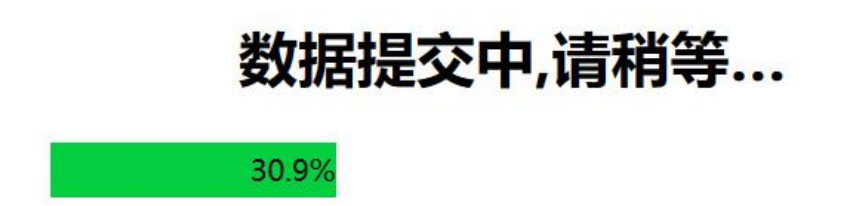

#### 4.6.2. Restore factory settings

Press and hold the Restore button of the device until all the LED indicators except M1 are on, and then release the button.

#### 4.6.3.AT instruction configuration

The query and modification of the relevant parameters of the equipment can be completed through the AT command configuration. For specific AT instructions, please refer to "NA11x&NB114&NS1&NT1-AT Instruction Set".

#### 4.6.4. Configuration tool software settings

Open the configuration tool software, search for the device, double-click the identified device, and the parameter query configuration interface will pop up. Relevant parameters can be customized and modified as required, and then the configuration can be saved, and the equipment can be restarted to complete the parameter modification.

[Note]:

Do not use multiple upper computers in the same LAN environment. The industrial control computer with multiple network cards should be temporarily disabled without using network cards, otherwise the upper computer will be abnormal (the same device will display multiple times, and the device cannot be found)

The upper computer shields the wireless network card, so the upper computer must be

connected to the network cable. The wireless network card can be configured through the web page.

#### 4.6.5.Random native port

TCP client, UDP client, HTTP client and MQTT client can configure the local port to 0 (use random local port). The server mode cannot use random port, otherwise the client cannot establish a connection correctly.

Using random port connection can quickly re-establish the connection when the device accidentally disconnects the server, to prevent the server from refusing the connection due to four incomplete waves. It is recommended to use random port in client mode.

The device will automatically enable random ports when configuring TCP client, HTTP client and MQTT client modes.

#### 4.6.6.Remote upgrade

In order to facilitate later maintenance and upgrade functions and replace different

firmware, serial servers (NA11x series, NB114, NS1, NT1, etc.) support online upgrade.

Users can upgrade or replace the current firmware through the upper computer through the upgrade firmware provided by our company.

#### Network upgrade firmware operation steps:

Step 1: download the upper computer and "product firmware" at the corresponding location on the official website;

| 工具软件                  |  |  |  |  |
|-----------------------|--|--|--|--|
| 【参数配置】亿佰特网络配置工具_以太网 💟 |  |  |  |  |
| 【产品固件】 🚨              |  |  |  |  |
| [ХСОМ工具] ХСОМ         |  |  |  |  |
| 【网络调试助手】 🚨            |  |  |  |  |
| 【虚拟串口】 2              |  |  |  |  |

Step 2: Open the upper computer, click "Menu", and select "Device Upgrade Assistant";

| BI 亿佰特网络配置助手 v5.0            |    |    | - o x   |
|------------------------------|----|----|---------|
| 菜单语言关于                       |    |    |         |
| 设备升级助手     3.90 ∨     串□升级助手 |    |    | 🔾 搜索设备  |
| 打开文件号                        | IP | 版本 | MAC地址   |
|                              |    |    |         |
|                              |    |    |         |
| <br>⊟≢∙                      |    |    | ▲ 法常用主义 |
| L                            |    |    |         |
|                              |    |    |         |
|                              |    |    |         |
|                              |    |    |         |
|                              |    |    |         |

Step 3: In the pop-up "Device Network Upgrade Assistant" dialog box, click "Search Device" (the computer and device should be in the same network segment), and click "Stop Search" after finding the device;

| 设     | 备网络升级                           | 助手         |                             |                               |                                                                     |
|-------|---------------------------------|------------|-----------------------------|-------------------------------|---------------------------------------------------------------------|
|       |                                 |            | 🝃 选择固件                      | 📿 搜索设备                        | 1 日 升级                                                              |
| ì     | 设备ID                            |            | IP                          | MAC地址                         | 固件类型                                                                |
|       |                                 |            |                             |                               |                                                                     |
|       |                                 |            |                             |                               |                                                                     |
|       |                                 |            |                             |                               |                                                                     |
|       |                                 |            |                             |                               |                                                                     |
|       |                                 |            |                             |                               |                                                                     |
|       |                                 |            |                             |                               |                                                                     |
|       |                                 |            |                             |                               |                                                                     |
|       |                                 |            |                             |                               |                                                                     |
|       |                                 |            |                             |                               |                                                                     |
| 已设    | 备网络升级                           | 助手         |                             | -                             |                                                                     |
| ei g  | 备网络升级                           | 动手         | ▶ 选择固件                      | -                             | □ ×                                                                 |
| ei ig | 备网络升级                           | 助手         | ▶ 选择固件                      | - 〇, 停止搜索                     | <ul> <li>□ ×</li> <li>□ 升级</li> </ul>                               |
| ei ig | 省网络升级<br>设备ID                   | 助手         | ► 选择固件<br>IP                | 一<br>《 停止搜索<br>MAC地址          | <ul> <li>□ ×</li> <li>□ 升级</li> <li>■ 升级</li> <li>■ 面件类型</li> </ul> |
| 81 设  | <mark>各网络升级</mark><br>设备ID<br>0 | 2助手        | ▶ 选择固件<br>IP<br>192.168.3.7 | 一<br>《 停止搜索<br>MAC地址<br>84-C2 | □ ×<br>〕 〕 升级<br>固件类型                                               |
| 引 设   | 各网络升级<br>设备ID<br>0              | いまた        | ► 选择固件<br>IP<br>192.168.3.7 | —<br>《 停止搜索<br>MAC地址<br>84-C2 | □ ×<br>● 升级<br>■ 件类型                                                |
| 3] 设  | 者网络开级<br>设备ID<br>0              | 及助手        | ► 选择固件<br>IP<br>192.168.3.7 | —<br>《 停止搜索<br>MAC地址<br>84-C2 | □ ×<br>日 升级<br>固件类型<br>N ••11 ••••                                  |
| 3 设   | 各网络升级<br>设备ID<br>0              | 发助手        | ▶ 选择固件<br>IP<br>192.168.3.7 | —<br>《 停止搜索<br>MAC地址<br>84-C2 | □ ×<br>〕 ● 升级<br>固件类型                                               |
| 1     | 各网络升级<br>设备ID<br>0              | <b>人助手</b> | ► 选择固件<br>IP<br>192.168.3.7 | —<br>《 停止搜索<br>MAC地址<br>84-C2 | □ ×<br>〕 ● 升级<br>固件类型                                               |

Step 4: Click "Select Firmware", select the corresponding firmware, and then click "Open";

| El is | 设备网络升级助 | ∎           | _      |      | <b>B</b> 选择固件                           |                        |                  |              | ×       |
|-------|---------|-------------|--------|------|-----------------------------------------|------------------------|------------------|--------------|---------|
|       |         | 🍃 选择固件      | 🔾 搜索设备 | 🔒 升级 | $\leftarrow \rightarrow \land \uparrow$ | 늘 « 12.24 > 串口服务器固件更新包 | ~ C /            | ○ 在 串口服务器 固  | ]件更新包 中 |
|       | 设备ID    | IP          | MAC地址  | 固件类型 | 组织 ▼ 新建文作                               | 挟                      |                  | ≣ •          |         |
| 1     | 0       | 192.168.3.7 | 84-C2  |      | → 🖵 此电脑                                 | 名称                     | 修改日期             | 类型           | 大小      |
|       |         |             |        |      | > 📒 Desktop                             | 9013-2-13.ebin         | 2022/12/24 15:13 | EBIN 文件      | 110     |
|       |         |             |        |      | > 🛃 视频                                  | 1                      |                  |              |         |
|       |         |             |        |      | > 🔀 图片                                  |                        |                  |              |         |
|       |         |             |        |      | > 🔤 文档                                  |                        |                  |              | _       |
|       |         |             |        |      |                                         | 文件名(N): 9013-2-13.ebin | ~ el             | bin.(*.ebin) | ~       |
|       |         |             |        |      |                                         |                        |                  | 打开(O)        | 取消      |

Step 5: Select the equipment to be upgraded, click "Upgrade", the progress bar will start to change, and wait for the upgrade to complete.

| EI 设        | 备网络升级助手        |                            | area.   | <u>о</u>                    |
|-------------|----------------|----------------------------|---------|-----------------------------|
| <u>〔包/9</u> | 9013-2-13.ebir | 1 左 选择固件                   | 🔾 搜索设备  | 日升级                         |
|             | 设备ID           | IP                         | MAC地址   | 固件类型                        |
| 1           | 0              | 192.168.3.7                | 84-C2   | NATH V25                    |
|             |                |                            |         |                             |
|             |                |                            |         |                             |
| EI 设        | 备网络升级助手        |                            |         |                             |
| ī包/90       | 013-2-13.ebin  | ▶ 选择固件                     | ○ 搜索设备  | 🔒 停止升级                      |
|             |                | 22%                        |         |                             |
|             | 设备ID           | IP                         | MAC地址   | 固件类型                        |
| 1           | 0              | 192.168.3.7                | 84-C2   | $m_{A,1}(t) = t \theta_{1}$ |
|             |                |                            |         |                             |
|             |                |                            |         |                             |
| EI 设备       | 番网络升级助手        |                            | 1770    |                             |
| f包/90       | 013-2-13.ebin  | ▶ 选择固件                     | 🔾 搜索设备  | 📑 开始升级                      |
|             |                | 下動器件                       | e shuth |                             |
|             | 设备ID           | IP                         | MAC地址   | 固件类型                        |
| 1           | 0              | 192.1 <mark>68.3</mark> .7 | 84-C2   | extended be                 |
|             |                |                            |         |                             |

#### Operating steps for serial port firmware upgrade:

Step 1: download the upper computer and "product firmware" at the corresponding location on the official website;

| 工具软件                  |
|-----------------------|
| 【参数配置】亿佰特网络配置工具_以太网 🚨 |
| 【产品固件】                |
| [ХСОМ工具] ХСОМ 3       |
| 【网络调试助手】 💽            |
| 【虚拟串口】                |

Step 2: Open the upper computer, click "Menu", and select "Serial port upgrade assistant";

| EI 亿佰特网络配置助手 v5.0 |    |    | – 🗆 X  |
|-------------------|----|----|--------|
| 菜单语言关于            |    |    |        |
| 设备升级助手<br>■□升级助手  |    |    | 🔾 搜索设备 |
| 打开文件号             | IÞ | 版本 | MAC地址  |
|                   |    |    |        |
|                   |    |    |        |
|                   |    |    |        |
| 日志:               |    |    |        |
|                   |    |    |        |
|                   |    |    |        |
|                   |    |    |        |
|                   |    |    |        |

Step 3: First connect the USB port of the computer, select the corresponding port number in the pop-up "Serial Port Upgrade Assistant" dialog box, and click "Open Serial Port";

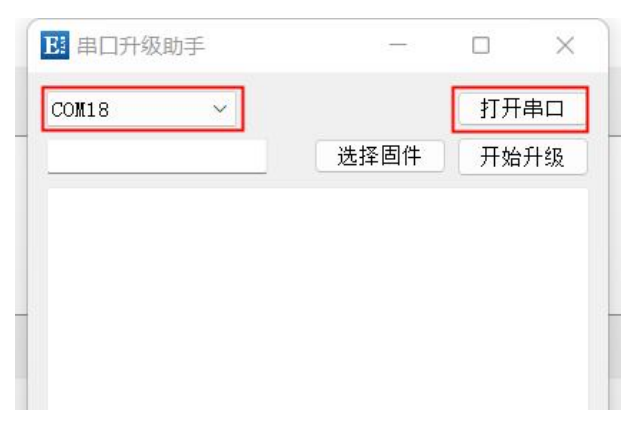

Step 4: Click "Select Firmware", select the corresponding firmware, and then click "Open";

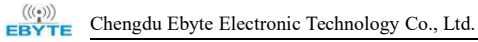

| <b>E</b> 串口升级目 | 加手 |      |      | E: 选择固件                                       |                     |                |                  |               | ×       |
|----------------|----|------|------|-----------------------------------------------|---------------------|----------------|------------------|---------------|---------|
| COM18          | ~  | 选择固件 | 关闭串口 | $\leftarrow \rightarrow \sim \uparrow$        | 📩 « 12.24           | 4 > 串□服务器固件更新包 | ~ C              | ○ 在串口服务器      | 固件更新包 中 |
|                |    |      |      | 组织 • 新建文(                                     | 件夹                  |                |                  | ≡.            | • 🔟 🕐   |
|                |    |      |      | ~ 🖵 此电脑                                       | 名利                  | 3              | 修改日期             | 类型            | 大小      |
|                |    |      |      | > 🔄 Desktop                                   | 90                  | )13-2-13.ebin  | 2022/12/24 15:13 | EBIN 文件       | 110     |
|                |    |      |      | > <mark>&gt;</mark> 视频<br>> <mark>、</mark> 图片 | _                   |                |                  |               | i în    |
|                |    |      |      |                                               | 文件名( <u>N</u> ): 90 | 013-2-13.ebin  | ~                | ebin.(*.ebin) | ~       |
|                |    |      |      |                                               |                     |                |                  | 打开(Q)         | 取消      |

Step 5: Click "Start upgrading", the progress bar will start to change, and wait for the upgrade to complete.

[Note] Power on again to trigger the upgrade.

| <b>王</b> 串口升级助手                                                                                                    | 11 <del>1-1</del> 1 |       | ×  |
|----------------------------------------------------------------------------------------------------|---------------------|-------|----|
| COM18                                                                                                    |                     | 关闭串   |    |
| 新包/9013-2-13.ebin                                                                                                    | 选择固件                | 开始升   | 级  |
|                                                                                                    |                     |       |    |
|                                                                                                    |                     |       |    |
|                                                                                                    |                     |       |    |
|                                                                                                    |                     |       |    |
|                                                                                                    |                     |       |    |
|                                                                                                    |                     |       |    |
|                                                                                                    |                     |       | _) |
| <b>E</b> 串口升级助手                                                                                                    | 8 <del></del>       |       | ×  |
|                                                                                                    |                     |       |    |
| COM18                                                                                                    |                     | 关闭串   |    |
| COM18<br>新包/9013-2-13.ebin                                                                                                    | 选择固件                | 关闭串取消 |    |
| COM18<br>新包/9013-2-13.ebin<br>usart->TX:51                                                                                                    | 选择固件                | 关闭串   |    |
| COM18<br>新包/9013-2-13.ebin<br>usart->TX:51<br>usart->TX:52<br>usart->TX:53<br>usart->TX:54                                                                                                    | 选择固件                | 关闭串   |    |
| COM18<br>新包/9013-2-13.ebin<br>usart->TX:51<br>usart->TX:52<br>usart->TX:53<br>usart->TX:54<br>usart->TX:55<br>usart->TX:56                                                                                 | 选择固件                | 关闭串   |    |
| COM18<br>新包/9013-2-13.ebin<br>usart->TX:51<br>usart->TX:52<br>usart->TX:53<br>usart->TX:54<br>usart->TX:55<br>usart->TX:56<br>usart->TX:57<br>usart->TX:57                                                 | 选择固件                | 关闭串   |    |
| COM18<br>新包/9013-2-13.ebin<br>usart->TX:51<br>usart->TX:52<br>usart->TX:53<br>usart->TX:54<br>usart->TX:55<br>usart->TX:56<br>usart->TX:57<br>usart->TX:58<br>usart->TX:59<br>usart->TX:59                 | 选择固件                | 关闭串   |    |
| COM18<br>新包/9013-2-13.ebin<br>usart->TX:51<br>usart->TX:52<br>usart->TX:53<br>usart->TX:54<br>usart->TX:55<br>usart->TX:56<br>usart->TX:57<br>usart->TX:58<br>usart->TX:59<br>usart->TX:60<br>usart->TX:61 | 选择固件                | 关闭串   |    |

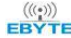

| COM18      | ~          |      | 关闭串 | 7   |
|------------|------------|------|-----|-----|
| 新包/9013-2  | 2–13. ebin | 选择固件 | 取消  |     |
| usart->TX: | 100        |      |     |     |
| usart->TX: | 101        |      |     |     |
| usart->TX: | 102        |      |     |     |
| usart->TX: | 103        |      |     |     |
| usart->TX: | 104        |      |     |     |
| usart->TX: | 105        |      |     |     |
| usart->TX: | 106        |      |     |     |
| usart->TX: | 107        |      |     |     |
| usart->TX: | 108        |      |     | 1.0 |
| usart->TX: | 109        |      |     |     |
| usart->TX: | 110        |      |     |     |

The final interpretation right belongs to Chengdu Ebyte Electronic Technology Co., Ltd.

## **Revision History**

| edition | Revision date | Revision description | Maintainer |
|---------|---------------|----------------------|------------|
| 1.0     | 2021-06-28    | Initial version      | LC         |
| 1.2     | 2021 10 22    | Product upgrade and  |            |
| 1.5     | 2021-10-22    | content revision     | LC         |
| 4.4     | 2022-01-08    | Match "9013-2-xx"    |            |
| 1.4     |               | firmware             | LC         |
| 1.6     | 2022 12 26    | Match "9013-2-13"    |            |
| 1.0     | 2022-12-20    | firmware             | LL         |

## About us

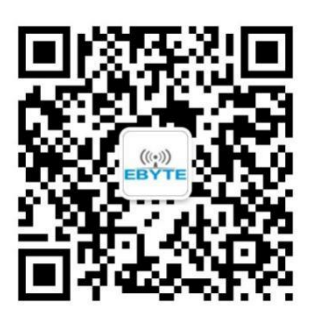

| Sales               | 4000-330-990                                      | Company           | 028-61399028   |
|---------------------|---------------------------------------------------|-------------------|----------------|
|                     |                                                   | Official          |                |
| lechnical           | support@cdebyte.com                               | Official          | www.cdebyte.co |
| support:            |                                                   | website:          | <u>m</u>       |
| Company<br>address: | Building B5, No. 199, Xi<br>Zone, Chengdu, Sichua | qu Avenue, V<br>n | Vest High-tech |
|                     |                                                   |                   |                |

Chengdu Ebyte Electronic Technology Co., Ltd.